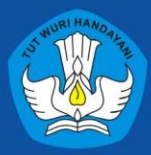

Direktorat Sekolah Menengah Kejuruan Direktorat Jenderal Pendidikan Vokasi Kementerian Pendidikan, Kebudayaan, Riset, dan Teknologi 2021

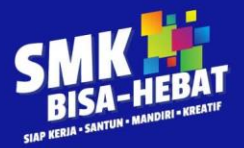

# MODUL AJAR INFORMATIKA

Dasar-Dasar Teknologi Informasi & Komunikasi (TIK)

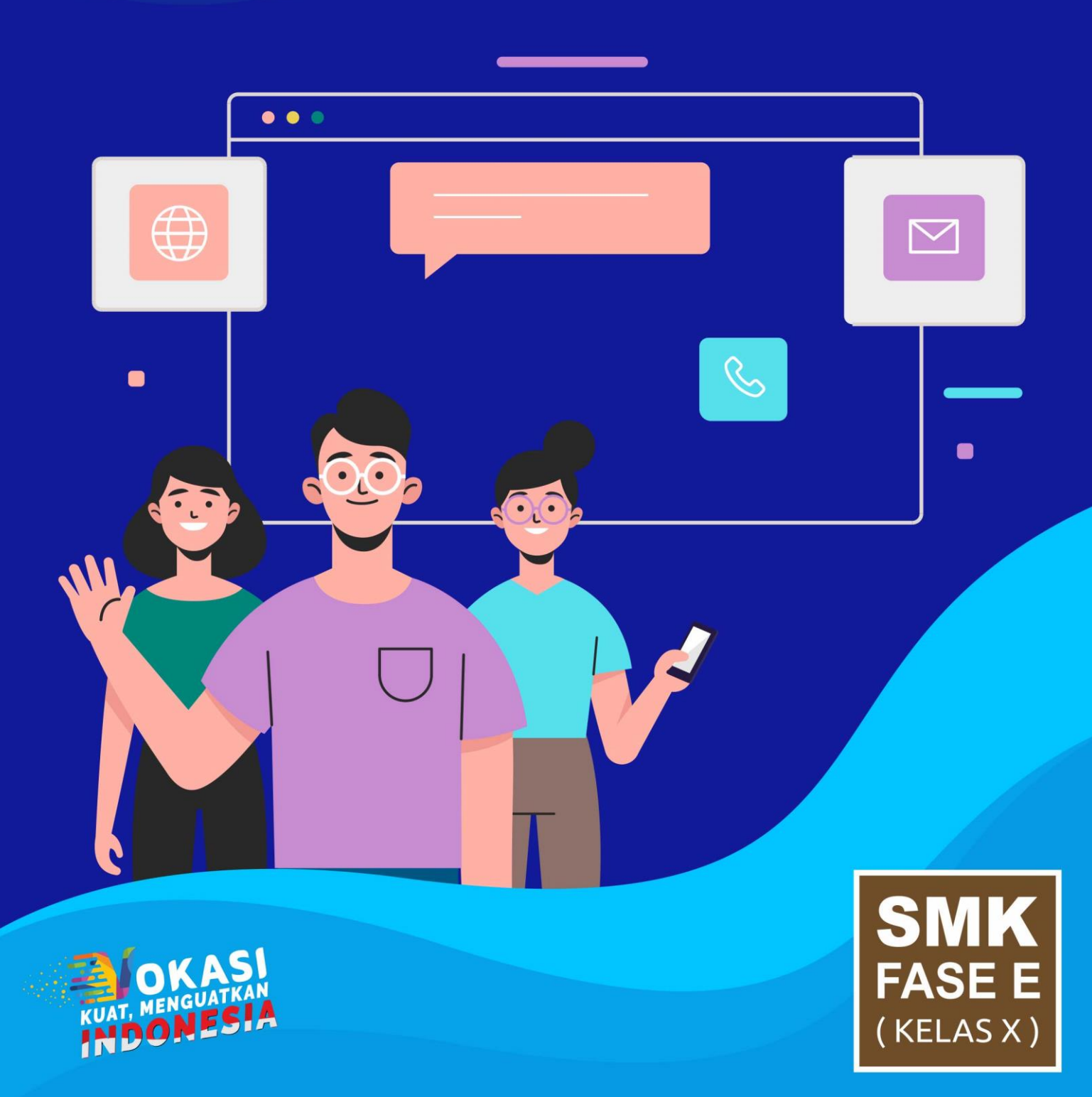

# A. INFORMASI UMUM

## 1. Identifikasi Sekolah

| Penyusun             | : Muhamad Harun Rabiyudin, S.Kom                                   |  |  |  |
|----------------------|--------------------------------------------------------------------|--|--|--|
| Sekolah              | : SMKN 1 Cibadak                                                   |  |  |  |
| Mata Pelajaran       | : Informatika                                                      |  |  |  |
| Kelas/ Semester      | : 10/ Ganjil                                                       |  |  |  |
| Fase                 | : E                                                                |  |  |  |
| Materi Pokok         | : Teknologi Informasi dan Komunikasi (TIK)                         |  |  |  |
| Alokasi Waktu        | : 6 Minggu x 4 jam pelajaran @ 45 Menit                            |  |  |  |
| Jumlah Peserta didik | : 36 Siswa                                                         |  |  |  |
| Target Peserta didik | : Reguler                                                          |  |  |  |
| Model Pembelajaran   | : PJJ Daring / Paduan antara Tatap Muka dan PJJ (Blended Learning) |  |  |  |
| Kode Modul           | : M.Informatika_Harun1_AInformatika_Harun1                         |  |  |  |

## 2. Kompetensi Awal

Peserta didik sebaiknya telah memilki pengetahuan mengenai Sejarah komputer dan mengetahui perkembangan Teknologi Informasi terkini.

## 3. Profil Pancasila

Beriman, bertakwa kepada Tuhan YME sebuah kewajiban bagi umat beragama untuk menjalankan ajaran agama, berahlak mulia sebagai pribadi yang baik dan senantiasa berempati, mengutamakan persamaan dan menghargai perbedaan, berpikir kritis memperoleh, mengolah dan menganalisis infromasi serta mengevaluasi pemikirannya sendiri, mandiri memiliki insiatif, mengendalikan emosi, percaya diri dan adaptif terhadap situasi/kondisi, dan kreatif memiliki keluwesan berpikir dalam berkarya.

## 4. Sarana dan Prasarana

Sarana : Laptop, *PC, Handphone*, Alat tulis, Buku tulis, webcam, Wacom, printer dan scaner Prasarana : *Google Classroom*, Buku paket kelas 10, Modul, *Link*, *Youtube*, *Whats App* 

## 5. Target Peserta Didik

Target peserta didik:

Peserta didik mampu memanfaatkan berbagai aplikasi secara bersamaan dan optimal untuk berkomunikasi, mencari informasi di internet, serta mahir menggunakan fitur lanjut aplikasi perkantoran (pengolah kata, angka, dan presentasi) beserta otomasinya untuk mengintegrasikan dan menyajikan konten aplikasi dalam berbagai representasi yang memudahkan analisis dan interpretasi konten tersebut.

## 6. Model Pembelajaran

Model pembelajaran yang digunakan dalam pembelajaran materi Teknologi Informasi dan Komunikasi adalah inquiry terbimbing.

## **B.INFORMASI INTI**

## A. Pertemuan 1 (4 JP X 45 Menit)

## 1. Tujuan Pembelajaran

- 1. Peserta didik mampu memahami serta menjelaskan tentang Teknologi Informasi dan Komunikasi serta pemanfaatannya
- 2. Peserta didik mampu memahami Aplikasi Video Conference (Google Meet)
- 3. Peserta didik mampu memahami konsep aplikasi peyimpanan Awan/Cloud (Google Drive)

## 2. Pemahaman Bermakna

Pemahaman bermakna dalam pembelajaran materi Teknologi Informasi dan Komunikasi yang dapat diaplikasikan di kehidupan sehari-hari adalah peserta memanfaatkan TIK untuk berbagai macam kepentingan dari mulai perkantoran sampai kepentingan pribadi.

## 3. Pertanyaan Pemantik

Pertanyaan pemantik untuk peserta didik sebagai berikut.

- 1. Apa manfaat memahami pemanfaatan Teknologi Informasi dan Komunikasi (TIK)?
- 2. Apakah kalian tau apa itu Google Drive?

#### 4. Persiapan Pembelajaran

- Kesiapan mental dan fisik peserta didik
- Kesiapan sarana dan prasarana
- Mengaitkan materi/tema/kegiatan pembelajaran yang akan dilakukan dengan pengalaman peserta didik dengan materi/ tema/ kegiatan sebelumnya, yaitu: Materi Pelajaran SLTP.
- Mengingatkan kambali materi prasyarat dengan bertanya.
- Mengajukan pertanyaan yang ada keterkaitannya dengan pelajaran yang akan dilakukan.

## 5. Kegiatan Inti

• Memulai dengan Berdoa dan melakukan Presensi terhadap Kehadiran peserta didik.

- Peserta didik mengamati tayangan video atau teks yang berisi perkembangan Teknologi Informasi dan Komunikasi (TIK) di indonesia, pemanfaatan TIK untuk Pendidikan, perkembangan Produk TIK untuk Pendidikan atau untuk keperluan sehari-hari.
- Peserta didik mengidentifikasi dan merumuskan permasalahan dalam perkembangan TIK di Indonesia
- Peserta didik bekerja sama dalam kelompok mengumpulkan data/informasi dan membaca litertur mengenai perkembangan TIK serta pemanfaatan TIK di Indonesia
- Peserta didik mempresentasikan hasil kerjanya dan ditanggapi oleh kelompok lain. Selanjutnya, memperbaiki hasil diskusi.
- Peserta didik menarik kesimpulan mengenai Pengertian, pemanfaaatan serta Produk TIK yang sedang popular digunakan.
- Guru bersama peserta didik dan menyimpulkan mengenai Pemanfaatan TIK
- Peserta didik menyimpulkan materi yang telah dipelajari.
- Guru bersama peserta didik melakukan refleksi tentang kegiatan pembelajaran dengan memberikan pertanyaan seperti berikut : a. Bagaimana kesan pembelajaran hari ini?
  - b. Apa manfaat pembelajaran hari ini?
- Guru memberikan apresiasi kepada peserta didik yang aktif dan memberi motivasi untuk yang lainnya.
- Guru memberikan penguatan kepada peserta didik untuk tetap semangat dan mengikuti pembelajaran.
- Guru mengajak peserta didik berdoa untuk mengakhiri kegiatan pembelajaran.
- Guru menutup kegiatan pembelajaran dengan mengucapkan salam

## 6. Asesmen

Diagnostik

a. Apa yang dimaksud dengan TIK?

Jawaban : adalah payung besar terminologi yang mencakup seluruh peralatan teknis untuk memproses dan menyampaikan informasi. TIK mencakup dua aspek yaitu teknologi informasi dan teknologi komunikasi.

b. Sebutkan salah satu Produk TIK yang popular digunakan untuk *Video Conference?* Jawaban : Google Meet dan Zoom Meeting

## 7. Pengayaan dan Remedial

## a. Pengayaan

Guru memberikan nasihat agar tetap rendah hati, karena telah mencapai KKM (Kriteria Ketuntasan Minimal). Guru memberikan soal pengayaan sebagai berikut :

1) Membaca buku-buku tentang Perkembangan TIK di Indonesia

2) Mencari informasi secara online tentang Perkembangan TIK

3) Mencoba produk TIK untuk Video Conference seperti Google Meet atau Zoom meeting

## b. Remedial

Bagi peserta didik yang belum memenuhi kriteria ketuntasan minimal (KKM), maka guru bisa memberikan soal tambahan misalnya sebagai berikut :

1) Jelaskan tentang manfaat TIK bagi kehidupan sehari-hari

2) Silakan cari tahu Produk apa saja yang meanfaatkan TIK untuk kepentingan Pendidikan!

## 8. Refleksi

Refleksi yang diberikan kepada peserta didik berupa pertanyaan sebagai berikut. 1) Apa yang sudah kalian pelajari?

2) Apa yang kalian kuasai dari materi ini?

3) Apa upaya kalian untuk menguasai yang belum kalian kuasai?

4) Sebutkan hal yang menarik dari aktivitas pembelajaran yang sudah kalian lakukan! Berikan alasannya!

5) Sebutkan hal yang tidak menarik dari aktivitas pembelajaran yang sudah kalian lakukan! Berikan alasannya!

## B. Pertemuan 2 (4 JP X 45 Menit)

## 1. Tujuan Pembelajaran

- 1. Peserta didik mampu menggunakan Aplikasi Video Conference (Google Meet)
- 2. Peserta didik mampu menggunakan Aplikasi Penyimpanan Awan (Google Drive)
- 3. Peserta didik mampu membuat akun serta menggunakan Produk Google

## 2. Pemahaman Bermakna

Pemahaman bermakna dalam pembelajaran materi Teknologi Informasi dan Komunikasi yang dapat diaplikasikan di kehidupan sehari-hari adalah peserta memanfaatkan TIK untuk berbagai macam kepentingan dari mulai perkantoran sampai kepentingan pribadi.

## 3. Pertanyaan Pemantik

Pertanyaan pemantik untuk peserta didik sebagai berikut.

- 1. Apakah kalian pernah menggunakan Google Meet?
- 2. Pernahkah kalian menyimpan File di Google Drive?

## 4. Persiapan Pembelajaran

- Kesiapan mental dan fisik peserta didik
- Kesiapan sarana dan prasarana
- Mengaitkan materi/tema/kegiatan pembelajaran yang akan dilakukan dengan pengalaman peserta didik dengan materi/ tema/ kegiatan sebelumnya, yaitu: Materi Pelajaran SLTP.
- Mengingatkan kambali materi prasyarat dengan bertanya.
- Mengajukan pertanyaan yang ada keterkaitannya dengan pelajaran yang akan dilakukan.

## 5. Kegiatan Inti

- Memulai dengan Berdoa dan melakukan Presensi terhadap Kehadiran peserta didik.
- Peserta didik mengamati tayangan video atau teks yang berisi tentang sebuah percakapan mengunakan Google Meet (Video Conference)
- Peserta didik mengidentifikasi dan merumuskan penggunaan Video Conference (Google Meet)
- Peserta didik bekerja sama dalam kelompok mengumpulkan data/informasi dan membaca litertur mengenai cara menggunakan Google Meet dan Google Drive
- Peserta didik mempresentasikan hasil kerjanya dan ditanggapi oleh kelompok lain. Selanjutnya, memperbaiki hasil diskusi.
- Peserta didik menarik kesimpulan mengenai penggunaan sebuah Produk Google
- Guru bersama peserta didik dan menyimpulkan produk Google
- Peserta didik menyimpulkan materi yang telah dipelajari.
- Guru bersama peserta didik melakukan refleksi tentang kegiatan pembelajaran dengan memberikan pertanyaan seperti berikut :

a. Bagaimana kesan pembelajaran hari ini?

b. Apa manfaat pembelajaran hari ini?

• Guru memberikan apresiasi kepada peserta didik yang aktif dan memberi motivasi untuk yang lainnya.

- Guru memberikan penguatan kepada peserta didik untuk tetap semangat dan mengikuti pembelajaran.
- Guru mengajak peserta didik berdoa untuk mengakhiri kegiatan pembelajaran.
- Guru menutup kegiatan pembelajaran dengan mengucapkan salam

## 6. Asesmen

Diagnostik

a. Apa yang dimaksud dengan TIK?

Jawaban : adalah payung besar terminologi yang mencakup seluruh peralatan teknis untuk memproses dan menyampaikan informasi. TIK mencakup dua aspek yaitu teknologi informasi dan teknologi komunikasi.

b. Sebutkan salah satu Produk TIK yang popular digunakan untuk *Video Conference?* Jawaban : Google Meet dan Zoom Meeting

## 7. Pengayaan dan Remedial

## a. Pengayaan

Guru memberikan nasihat agar tetap rendah hati, karena telah mencapai KKM (Kriteria Ketuntasan Minimal). Guru memberikan soal pengayaan sebagai berikut : 1) Melakukan Video Conference menggunakan Google Meet

## b. Remedial

Bagi peserta didik yang belum memenuhi kriteria ketuntasan minimal (KKM), maka guru bisa memberikan soal tambahan misalnya sebagai berikut :

- 1) Sebutkan Langkah dalam merubah Nama pengguna dalam Google Meet!
- 2) Tuliskan cara mengunga orang lain dalam percakapan!

## 8. Refleksi

Refleksi yang diberikan kepada peserta didik berupa pertanyaan sebagai berikut.

1) Apa yang sudah kalian pelajari?

- 2) Apa yang kalian kuasai dari materi ini?
- 3) Apa upaya kalian untuk menguasai yang belum kalian kuasai?

4) Sebutkan hal yang menarik dari aktivitas pembelajaran yang sudah kalian lakukan! Berikan alasannya!

5) Sebutkan hal yang tidak menarik dari aktivitas pembelajaran yang sudah kalian lakukan! Berikan alasannya!

## C. Pertemuan 3 (8 JP X 45 Menit)

## 1. Tujuan Pembelajaran

1. Peserta didik mampu memahami dan menggunakan Aplikasi *Microsoft Word* (Memahami pengertian *Microsoft Word*, Memahami prosedur pengoperasian *Microsoft Word*, Memahami menu-menu pada *Microsoft Word*, Memahami fungsi *Hotkey/ shortcut* pada *Microsoft Word* dan membuat Daftar isi Otomatis)

## 2. Pemahaman Bermakna

Pemahaman bermakna dalam pembelajaran materi Teknologi Informasi dan Komunikasi yang dapat diaplikasikan di kehidupan sehari-hari adalah peserta memanfaatkan TIK untuk berbagai macam kepentingan dari mulai perkantoran sampai kepentingan pribadi.

## 3. Pertanyaan Pemantik

Pertanyaan pemantik untuk peserta didik sebagai berikut.

- 1. Apakah kalian pernah menggunakan Microsoft Word?
- 2. Pernahkah kalian membuat sebuah laporan di Microsoft Word?

## 4. Persiapan Pembelajaran

- Kesiapan mental dan fisik peserta didik
- Kesiapan sarana dan prasarana
- Mengaitkan materi/tema/kegiatan pembelajaran yang akan dilakukan dengan pengalaman peserta didik dengan materi/ tema/ kegiatan sebelumnya, yaitu: Materi Pelajaran SLTP.
- Mengingatkan kembali materi prasyarat dengan bertanya.
- Mengajukan pertanyaan yang ada keterkaitannya dengan pelajaran yang akan dilakukan.

## 5. Kegiatan Inti

- Memulai dengan Berdoa dan melakukan Presensi terhadap Kehadiran peserta didik.
- Peserta didik mengamati tayangan video atau teks yang berisi tentang sebuah cara menggunakan *Microsoft Word*.
- Peserta didik mengidentifikasi dan merumuskan penggunaan Microsoft Word.
- Peserta didik bekerja sama dalam kelompok mengumpulkan data/informasi dan membaca litertur mengenai cara menggunakan *Microsoft Word*.
- Peserta didik mempresentasikan hasil kerjanya dan ditanggapi oleh kelompok lain. Selanjutnya, memperbaiki hasil diskusi.
- Peserta didik menarik kesimpulan mengenai penggunaan aplikasi Microsoft Word.
- Guru bersama peserta didik dan menyimpulkan aplikasi Microsoft Word
- Peserta didik menyimpulkan materi yang telah dipelajari.
- Guru bersama peserta didik melakukan refleksi tentang kegiatan pembelajaran dengan memberikan pertanyaan seperti berikut :

a. Bagaimana kesan pembelajaran hari ini?

b. Apa manfaat pembelajaran hari ini?

• Guru memberikan apresiasi kepada peserta didik yang aktif dan memberi motivasi untuk yang lainnya.

- Guru memberikan penguatan kepada peserta didik untuk tetap semangat dan mengikuti pembelajaran.
- Guru mengajak peserta didik berdoa untuk mengakhiri kegiatan pembelajaran.
- Guru menutup kegiatan pembelajaran dengan mengucapkan salam

## 6. Asesmen

Diagnostik

- a. Jelaskan secara singkat langkah-langkah menambahkan gambar pada *Microsoft Word*! Jawaban : Klik menu insert, Pilih picture, Pilih gambar yang akan dimasukkan, Klik Insert.
- b. Jelaskan perbedaan header dan footer pada *Microsoft Word?* Jawaban : Header merupakan catatan di bagian atas halaman dan Footer merupakan catatan di bagian bawah halaman

## 7. Pengayaan dan Remedial

## a. Pengayaan

Guru memberikan nasihat agar tetap rendah hati, karena telah mencapai KKM (Kriteria Ketuntasan Minimal). Guru memberikan soal pengayaan sebagai berikut : 1) Membuat sebuah laporan pada aplikasi *Microsoft Word*.

## b. Remedial

Bagi peserta didik yang belum memenuhi kriteria ketuntasan minimal (KKM), maka guru bisa memberikan soal tambahan misalnya sebagai berikut :

1) Sebutkan Langkah dalam membuat sebuah diagram di Microsoft Word!

2) Tuliskan langkah cara cepat mencetak sebuah dokumen di Microsoft Word!

## 8. Refleksi

Refleksi yang diberikan kepada peserta didik berupa pertanyaan sebagai berikut.

1) Apa yang sudah kalian pelajari?

2) Apa yang kalian kuasai dari materi ini?

3) Apa upaya kalian untuk menguasai yang belum kalian kuasai?

4) Sebutkan hal yang menarik dari aktivitas pembelajaran yang sudah kalian lakukan! Berikan alasannya!

5) Sebutkan hal yang tidak menarik dari aktivitas pembelajaran yang sudah kalian lakukan! Berikan alasannya!

## D. Pertemuan 3 (8 JP X 45 Menit)

## 1. Tujuan Pembelajaran

1. Peserta didik mampu Memahami pengertian dari aplikasi *Microsoft Excel*, Mengetahui fitur pada *Microsoft Excel*, Membuat table pada *Microsoft Excel*, membuat format data table pada *Microsoft Excel* serta Shortcut *Microsoft Excel* 

## 2. Pemahaman Bermakna

Pemahaman bermakna dalam pembelajaran materi Teknologi Informasi dan Komunikasi yang dapat diaplikasikan di kehidupan sehari-hari adalah peserta memanfaatkan TIK untuk berbagai macam kepentingan dari mulai perkantoran sampai kepentingan pribadi.

## 3. Pertanyaan Pemantik

Pertanyaan pemantik untuk peserta didik sebagai berikut.

- 1. Apakah kalian pernah menggunakan Microsoft Excel?
- 2. Pernahkah kalian membuat sebuah laporan keuangan di Microsoft Excel?

## 4. Persiapan Pembelajaran

- Kesiapan mental dan fisik peserta didik
- Kesiapan sarana dan prasarana
- Mengaitkan materi/tema/kegiatan pembelajaran yang akan dilakukan dengan pengalaman peserta didik dengan materi/ tema/ kegiatan sebelumnya, yaitu: Materi Pelajaran SLTP.
- Mengingatkan kembali materi prasyarat dengan bertanya.
- Mengajukan pertanyaan yang ada keterkaitannya dengan pelajaran yang akan dilakukan.

## 5. Kegiatan Inti

- Memulai dengan Berdoa dan melakukan Presensi terhadap Kehadiran peserta didik.
- Peserta didik mengamati tayangan video atau teks yang berisi tentang sebuah cara menggunakan *Microsoft Excel*.
- Peserta didik mengidentifikasi dan merumuskan penggunaan Microsoft Excel.
- Peserta didik bekerja sama dalam kelompok mengumpulkan data/informasi dan membaca litertur mengenai cara menggunakan *Microsoft Excel*.
- Peserta didik mempresentasikan hasil kerjanya dan ditanggapi oleh kelompok lain. Selanjutnya, memperbaiki hasil diskusi.
- Peserta didik menarik kesimpulan mengenai penggunaan aplikasi Microsoft Excel.
- Guru bersama peserta didik dan menyimpulkan aplikasi Microsoft Excel.
- Peserta didik menyimpulkan materi yang telah dipelajari.
- Guru bersama peserta didik melakukan refleksi tentang kegiatan pembelajaran dengan memberikan pertanyaan seperti berikut :

   a. Bagaimana kesan pembelajaran hari ini?
  - b. Apa manfaat pembelajaran hari ini?
- Guru memberikan apresiasi kepada peserta didik yang aktif dan memberi motivasi untuk yang lainnya.

- Guru memberikan penguatan kepada peserta didik untuk tetap semangat dan mengikuti pembelajaran.
- Guru mengajak peserta didik berdoa untuk mengakhiri kegiatan pembelajaran.
- Guru menutup kegiatan pembelajaran dengan mengucapkan salam

## 6. Asesmen

Diagnostik

- a. Jelaskan langkah-langkah membuat grafik pada Ms. Excel!
  - Jawaban : Blok data yang akan dibuat grafik, Klik menu Insert, Pilih Grafik yang diinginkan, Untuk mengatur keterangan pada grafik klik kanan data kemudian satu persatu, Untuk menambahkan judul pilih menu layout dan pilih chart title.

## 7. Pengayaan dan Remedial

## a. Pengayaan

Guru memberikan nasihat agar tetap rendah hati, karena telah mencapai KKM (Kriteria Ketuntasan Minimal). Guru memberikan soal pengayaan sebagai berikut :

1) Membuat sebuah laporan keuangan pada aplikasi Microsoft Excel.

## b. Remedial

Bagi peserta didik yang belum memenuhi kriteria ketuntasan minimal (KKM), maka guru bisa memberikan soal tambahan misalnya sebagai berikut :

1) Tuliskan rumus cara menyatakan bahwa jika sebuah nilai rata-rata lebih dari 75 maka lulus tetapi dibawahnya tidak lulus!

2) Tuliskan langkah cara cepat menyimpan sebuah dokumen di Microsoft Excel!

## 8. Refleksi

Refleksi yang diberikan kepada peserta didik berupa pertanyaan sebagai berikut.

1) Apa yang sudah kalian pelajari?

2) Apa yang kalian kuasai dari materi ini?

3) Apa upaya kalian untuk menguasai yang belum kalian kuasai?

4) Sebutkan hal yang menarik dari aktivitas pembelajaran yang sudah kalian lakukan! Berikan alasannya!

5) Sebutkan hal yang tidak menarik dari aktivitas pembelajaran yang sudah kalian lakukan! Berikan alasannya!

## E. Pertemuan 3 (8 JP X 45 Menit)

## 1. Tujuan Pembelajaran

1. Peserta didik mampu memahami dan mengenali *Microsoft Powerpoint*, menyebutkan dan mendiskripsikan menu atau icon yang terdapat pada *Microsoft Powerpoint*, mengetahui fungsi icon atau menu pada *Microsoft Powerpoint*, menjalankan perintah perintah pengelolaan file, mengoperasikan aplikasi *Microsoft Powerpoint* (Membuat slide presentasi sederhana)

## 2. Pemahaman Bermakna

Pemahaman bermakna dalam pembelajaran materi Teknologi Informasi dan Komunikasi yang dapat diaplikasikan di kehidupan sehari-hari adalah peserta memanfaatkan TIK untuk berbagai macam kepentingan dari mulai perkantoran sampai kepentingan pribadi.

## 3. Pertanyaan Pemantik

Pertanyaan pemantik untuk peserta didik sebagai berikut.

- 1. Apakah kalian pernah menggunakan Microsoft Powerpoint?
- 2. Pernahkah kalian membuat sebuah file presentasi di Microsoft Powerpoint?

## 4. Persiapan Pembelajaran

- Kesiapan mental dan fisik peserta didik
- Kesiapan sarana dan prasarana
- Mengaitkan materi/tema/kegiatan pembelajaran yang akan dilakukan dengan pengalaman peserta didik dengan materi/ tema/ kegiatan sebelumnya, yaitu: Materi Pelajaran SLTP.
- Mengingatkan kembali materi prasyarat dengan bertanya.
- Mengajukan pertanyaan yang ada keterkaitannya dengan pelajaran yang akan dilakukan.

## 5. Kegiatan Inti

- Memulai dengan Berdoa dan melakukan Presensi terhadap Kehadiran peserta didik.
- Peserta didik mengamati tayangan video atau teks yang berisi tentang sebuah cara menggunakan *Microsoft Powerpoint*.
- Peserta didik mengidentifikasi dan merumuskan penggunaan Microsoft Powerpoint.
- Peserta didik bekerja sama dalam kelompok mengumpulkan data/informasi dan membaca litertur mengenai cara menggunakan *Microsoft Powerpoint*.
- Peserta didik mempresentasikan hasil kerjanya dan ditanggapi oleh kelompok lain. Selanjutnya, memperbaiki hasil diskusi.
- Peserta didik menarik kesimpulan mengenai penggunaan aplikasi Microsoft Powerpoint.
- Guru bersama peserta didik dan menyimpulkan aplikasi Microsoft Powerpoint.
- Peserta didik menyimpulkan materi yang telah dipelajari.
- Guru bersama peserta didik melakukan refleksi tentang kegiatan pembelajaran dengan memberikan pertanyaan seperti berikut :

a. Bagaimana kesan pembelajaran hari ini?

b. Apa manfaat pembelajaran hari ini?

- Guru memberikan apresiasi kepada peserta didik yang aktif dan memberi motivasi untuk yang lainnya.
- Guru memberikan penguatan kepada peserta didik untuk tetap semangat dan mengikuti pembelajaran.
- Guru mengajak peserta didik berdoa untuk mengakhiri kegiatan pembelajaran.
- Guru menutup kegiatan pembelajaran dengan mengucapkan salam

## 6. Asesmen

Diagnostik

a. Jelaskan perbedaan place in this document dan existing file ketika membuat hyperlink pada powerpoint!

Jawaban : Place in this document digunakan untuk menghubungkan dengan slide yang ada pada dokumen tersebut, Existing File digunakan untuk menghubungkan dengan file yang ada pada penyimpanan.

b. Jelaskan perbedaan menu animation dan transition pada *Microsoft Powerpoint*! Jawaban : Animation digunakan untuk menambahkan pergerakan pada isi slide dan Transition digunakan untuk menambahkan pergerakan pada sisi slide.

## 7. Pengayaan dan Remedial

## a. Pengayaan

Guru memberikan nasihat agar tetap rendah hati, karena telah mencapai KKM (Kriteria Ketuntasan Minimal). Guru memberikan soal pengayaan sebagai berikut :

1) Membuat sebuah file presentasi pada aplikasi Microsoft Powerpoint.

## b. Remedial

Bagi peserta didik yang belum memenuhi kriteria ketuntasan minimal (KKM), maka guru bisa memberikan soal tambahan misalnya sebagai berikut :

1) Sebutkan langkah cara menggunakan custom animation di Microsoft Powerpoint!

2) Tuliskan langkah agar kita dapat mengubah design dari file presentasi kita agar semua slide sama designnya!

## 8. Refleksi

Refleksi yang diberikan kepada peserta didik berupa pertanyaan sebagai berikut.

1) Apa yang sudah kalian pelajari?

2) Apa yang kalian kuasai dari materi ini?

3) Apa upaya kalian untuk menguasai yang belum kalian kuasai?

4) Sebutkan hal yang menarik dari aktivitas pembelajaran yang sudah kalian lakukan! Berikan alasannya!

5) Sebutkan hal yang tidak menarik dari aktivitas pembelajaran yang sudah kalian lakukan! Berikan alasannya!

## F. Pertemuan 3 (8 JP X 45 Menit)

## 1. Tujuan Pembelajaran

- 1. Mengidentifikasi dan menggunakan perangkat fotografi dan videografi.
- 2. Menggunakan aplikasi editing video

## 2. Pemahaman Bermakna

Pemahaman bermakna dalam pembelajaran materi Teknologi Informasi dan Komunikasi yang dapat diaplikasikan di kehidupan sehari-hari adalah peserta memanfaatkan TIK untuk berbagai macam kepentingan dari mulai perkantoran sampai kepentingan pribadi.

## 3. Pertanyaan Pemantik

Pertanyaan pemantik untuk peserta didik sebagai berikut.

- 1. Apakah kalian pernah menggunakan perangkat kamera?
- 2. Pernahkah kalian membuat sebuah produk video?

## 4. Persiapan Pembelajaran

- Kesiapan mental dan fisik peserta didik
- Kesiapan sarana dan prasarana
- Mengaitkan materi/tema/kegiatan pembelajaran yang akan dilakukan dengan pengalaman peserta didik dengan materi/ tema/ kegiatan sebelumnya, yaitu: Materi Pelajaran SLTP.
- Mengingatkan kembali materi prasyarat dengan bertanya.
- Mengajukan pertanyaan yang ada keterkaitannya dengan pelajaran yang akan dilakukan.

## 5. Kegiatan Inti

- Memulai dengan Berdoa dan melakukan Presensi terhadap Kehadiran peserta didik.
- Peserta didik mengamati tayangan video atau teks yang berisi tentang sebuah cara menggunakan perangkat kamera dan *Windows Movie Maker*.
- Peserta didik mengidentifikasi dan merumuskan penggunaan perangkat kamera dan *Windows Movie Maker*.
- Peserta didik bekerja sama dalam kelompok mengumpulkan data/informasi dan membaca litertur mengenai cara menggunakan perangkat kamera dan *Windows Movie Maker*.
- Peserta didik mempresentasikan hasil kerjanya dan ditanggapi oleh kelompok lain. Selanjutnya, memperbaiki hasil diskusi.
- Peserta didik menarik kesimpulan mengenai penggunaan perangkat kamera dan *Windows Movie Maker*.
- Guru bersama peserta didik dan menyimpulkan perangkat kamera dan *Windows Movie Maker*.
- Peserta didik menyimpulkan materi yang telah dipelajari.
- Guru bersama peserta didik melakukan refleksi tentang kegiatan pembelajaran dengan memberikan pertanyaan seperti berikut :

a. Bagaimana kesan pembelajaran hari ini?

b. Apa manfaat pembelajaran hari ini?

- Guru memberikan apresiasi kepada peserta didik yang aktif dan memberi motivasi untuk yang lainnya.
- Guru memberikan penguatan kepada peserta didik untuk tetap semangat dan mengikuti pembelajaran.
- Guru mengajak peserta didik berdoa untuk mengakhiri kegiatan pembelajaran.
- Guru menutup kegiatan pembelajaran dengan mengucapkan salam

## 6. Asesmen

Diagnostik

- a. Sebutkan perangkat fotografi! Jawaban : Filter, Lensa, *Tripod, Monopod, Background, Stand Background, Reflektor, Light Stand*.
- b. Sebutkan aplikasi untuk editing video! Jawaban : Adobe Premiere Pro, Windows Movie Maker, Wondershare Filmora. HitFilm Express.

## 7. Pengayaan dan Remedial

## a. Pengayaan

Guru memberikan nasihat agar tetap rendah hati, karena telah mencapai KKM (Kriteria Ketuntasan Minimal). Guru memberikan soal pengayaan sebagai berikut :

1) Menggunakan perangkat kamera untuk mengambil sebuah gambar atau video!

2) Meng-edit Video tersebut di Windows Movie Maker!

## b. Remedial

Bagi peserta didik yang belum memenuhi kriteria ketuntasan minimal (KKM), maka guru bisa memberikan soal tambahan misalnya sebagai berikut :

1) Sebutkan jenis-jenis kamera!

2) Sebutkan kekurangan dan kelebihan Windows Movie Maker dan Adobe Premiere Pro

## 8. Refleksi

Refleksi yang diberikan kepada peserta didik berupa pertanyaan sebagai berikut.

1) Apa yang sudah kalian pelajari?

2) Apa yang kalian kuasai dari materi ini?

3) Apa upaya kalian untuk menguasai yang belum kalian kuasai?

4) Sebutkan hal yang menarik dari aktivitas pembelajaran yang sudah kalian lakukan! Berikan alasannya!

5) Sebutkan hal yang tidak menarik dari aktivitas pembelajaran yang sudah kalian lakukan! Berikan alasannya!

# C.LAMPIRAN

## 1. Materi & Lembar Kerja Peserta Didik

#### a. Materi

#### Teknologi Informasi Komunikasi (TIK)

Adalah payung besar terminologi yang mencakup seluruh peralatan teknis untuk memproses dan menyampaikan informasi. TIK mencakup dua aspek yaitu teknologi informasi dan teknologi komunikasi. Teknologi informasi meliputi segala hal yang berkaitan dengan proses, penggunaan sebagai alat bantu, manipulasi, dan pengelolaan informasi.

Sedangkan teknologi komunikasi adalah segala sesuatu yang berkaitan dengan penggunaan alat bantu untuk memproses dan mentransfer data dari perangkat yang satu ke lainnya. Oleh karena itu, teknologi informasi dan teknologi komunikasi adalah dua buah konsep yang tidak terpisahkan. Jadi Teknologi Informasi dan Komunikasi mengandung pengertian luas yaitu segala kegiatan yang terkait dengan pemrosesan, manipulasi, pengelolaan, pemindahan informasi antar media.

Istilah TIK muncul setelah adanya perpaduan antara teknologi komputer (baik perangkat keras maupun perangkat lunak) dengan teknologi komunikasi pada pertengahan abad ke-20.

Perpaduan kedua teknologi tersebut berkembang pesat melampaui bidang teknologi lainnya. Hingga awal abad ke-21, TIK masih terus mengalami berbagai perubahan dan belum terlihat titik jenuhnya.

#### Sejarah

Ada beberapa tonggak perkembangan teknologi yang secara nyata memberi sumbangan terhadap perkembangan TIK hingga saat ini. Pertama yaitu temuan telepon oleh Alexander Graham Bell pada tahun 1875. Temuan ini kemudian berkembang menjadi pengadaan jaringan komunikasi dengan kabel yang meliputi seluruh daratan Amerika, bahkan kemudian diikuti pemasangan kabel komunikasi trans-atlantik. Jaringan telepon ini merupakan infrastruktur masif pertama yang dibangun manusia untuk komunikasi global.

Memasuki abad ke-20, tepatnya antara tahun 1910-1920, terwujud sebuah transmisi suara tanpa kabel melalui siaran radio AM yang pertama. Komunikasi suara tanpa kabel ini pun segera berkembang pesat. Kemudian diikuti pula oleh transmisi audio-visual tanpa kabel, yang berwujud siaran televisi pada tahun 1940-an.

Komputer elektronik pertama beroperasi pada tahun 1943. Lalu diikuti oleh tahapan miniaturisasi komponen elektronik melalui penemuan transistor pada tahun 1947 dan rangkaian terpadu (integrated electronics) pada tahun 1957.

Perkembangan teknologi elektronika, yang merupakan cikal bakal TIK saat ini, mendapatkan momen emasnya pada era Perang Dingin. Persaingan IPTEK antara blok Barat (Amerika Serikat) dan blok Timur (dulu Uni Soviet) justru memacu perkembangan teknologi elektronika lewat upaya miniaturisasi rangkaian elektronik untuk pengendali pesawat ruang angkasa maupun mesin-mesin perang.

## Pemanfaaatn TIK untuk Pendidikan

Indonesia pernah menggunakan istilah telematika (telematics) untuk arti yang kurang lebih sama dengan TIK yang kita kenal saat ini. Encarta Dictionary mendeskripsikan telematics sebagai telecommunication + informatics (telekomunikasi + informatika) meskipun sebelumnya kata itu bermakna science of data transmission. Pengolahan informasi dan pendistribusiannya melalui jaringan telekomunikasi membuka banyak peluang untuk dimanfaatkan di berbagai bidang kehidupan manusia, termasuk salah satunya bidang pendidikan. Ide untuk menggunakan mesin-belajar, membuat simulasi proses-proses yang rumit, animasi proses-proses yang sulit dideskripsikan sangat menarik minat praktisi pembelajaran.

Pemanfaatan TIK dalam pembelajaran di Indonesia telah memiliki sejarah yang cukup panjang. Inisiatif menyelenggarakan siaran radio pendidikan dan televisi pendidikan merupakan upaya melakukan penyebaran informasi ke satuan-satuan pendidikan yang tersebar di seluruh nusantara. Hal ini adalah wujud dari kesadaran untuk mengoptimalkan pendayagunaan teknologi dalam membantu proses pembelajaran masyarakat. Kelemahan utama siaran radio maupun televisi pendidikan adalah tidak adanya feedback yang seketika. Siaran bersifat searah yaitu dari narasumber atau fasilitator kepada pembelajar.

Introduksi komputer dengan kemampuannya mengolah dan menyajikan tayangan multimedia (teks, grafis, gambar, suara, dan gambar bergerak) memberikan peluang baru untuk mengatasi kelemahan yang tidak dimiliki siaran radio dan televisi. Bila televisi hanya mampu memberikan informasi searah (terlebih jika materi tayangannya adalah materi hasil rekaman), pembelajaran berbasis teknologi internet memberikan peluang berinteraksi baik secara sinkron (real time) maupun asinkron (delayed). Pembelajaran berbasis Internet memungkinkan terjadinya pembelajaran secara sinkron dengan keunggulan utama bahwa pembelajar maupun fasilitator tidak harus berada di satu tempat yang sama. Pemanfaatan teknologi video conference yang dijalankan dengan menggunakan teknologi Internet memungkinkan pembelajar berada di mana saja sepanjang terhubung ke jaringan komputer.

Selain aplikasi unggulan seperti itu, beberapa peluang lain yang lebih sederhana dan lebih murah juga dapat dikembangkan sejalan dengan kemajuan TIK saat ini.

#### Apa itu Video Conference?

Video conferencing adalah teknologi yang memungkinkan pengguna yang berada pada lokasi yang berbeda untuk mengadakan pertemuan tatap muka tanpa harus pindah ke satu lokasi bersama. Teknologi ini sangat nyaman serta praktis bagi para penggunanya yang bergerak di bidang bisnis, perusahaan maupun personal dari berbagai kota dan negara yang berbeda.

Ini tentu menghemat waktu, biaya dan kerepotan yang terkait dengan perjalanan bisnis atau seperti saat ini, aman di kediaman masing- masing meski adanya COVID-19. Anda juga dapat menghemat akomodasi jika Anda terbiasa menyelenggarakan rapat dalam skala besar. Penggunaan untuk konferensi video termasuk mengadakan pertemuan rutin, menegosiasikan kesepakatan bisnis, dan mewawancarai kandidat/calon pekerja.

## Fungsi dan Manfaat Video Conference

a. Sektor bisnis

Video conference penting karena ia dapat menggabungkan orang- orang yang biasanya tidak dapat membentuk koneksi tatap muka. Dalam bisnis, cara ini dapat meningkatkan produktivitas di antara karyawan serta memberikan cara yang lebih baik untuk berkomunikasi dan berinteraksi dengan kolega, mitra, dan pelanggan. Manfaat nyata dari konferensi video termasuk biaya perjalanan yang lebih rendah – terutama untuk pelatihan karyawan – dan mempersingkat waktu proyek sebagai hasil dari peningkatan komunikasi di antara anggota tim.

b. Penggunaan pribadi

Pada tingkat pribadi, koneksi tatap muka melalui video conference ini membantu memperlancar komunikasi non-verbal dalam pertukaran dan memungkinkan peserta untuk mengembangkan rasa keakraban yang lebih kuat dengan individu atau sekelompok orang seperti keluarga dan kerabat.

c. Masyarakat

Masyarakat juga turut memerlukan video conference untuk bertukar kabar dan saling memberi kabar satu sama lain. Rumah ibadah juga turut dapat memanfaatkan aplikasi telekonfrensi ini untuk tetap melakukan ibadah bersama atau tetap melakukan pengajian online.

d. Bidang Pendidikan

Sejak COVID-19 disahkan sebagai pandemi internasional, maka selain tempat umum dan perkantoran yang tutup, sekolah telah lebih dulu tutup yang menyebabkan semua kegiatan belajar dialihkan pada video conference juga kelas- kelas yang dapat di akses secara online. Tentunya disini semua aplikasi tersebut menjadi satu- satunya tempat semua kegiatan pembelajaran untuk tetap berlangsung.

#### e. Bidang Kesehatan

Mengikuti dan menyesuaikan kebutuhan masyarakat dalam mengatasi penyebaran coronavirus, maka video conference untuk bidang kesehatan juga mengubah suai aplikasi mereka yang khusus menanggapi semua masalah kesehatan secara online. Anda tidak perlu mendatangi klinik atau rumah sakit karena untuk menghubungi dokter, kini Anda cukup menggunakan aplikasi telemedicine seperti Halodoc.

## Produk TIK (Video Conference)

Dunia maya adalah dunia yang selalu berkembang dan selalu memberikan inovasi teknologi terbaru setiap saat. Tidak terkecuali adalah aplikasi- aplikasi konferensi online yang semakin menjamur saat ini. Berikut ini 8 rekomendasi aplikasi video conference yang bisa Anda coba.

1. ZOOM Meeting

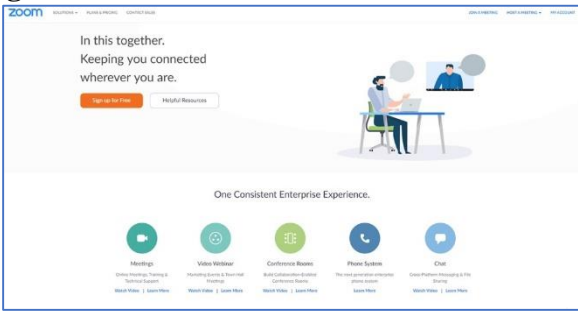

Aplikasi populer ini adalah salah satu aplikasi yang mengalami peningkatan penggunaan terbesar sejak pandemi. Zoom Cloud Meeting menawarkan banyak fitur dan kemudahan yang bisa Anda coba mulai dari penggunaan gratis hingga paket premium berbayar. Anda dapat mengundang hingga 100 partisipan online meeting dengan dukungan perekaman video, text chatting, audio-only dan lain sebagainya.

## 2. Google Meet

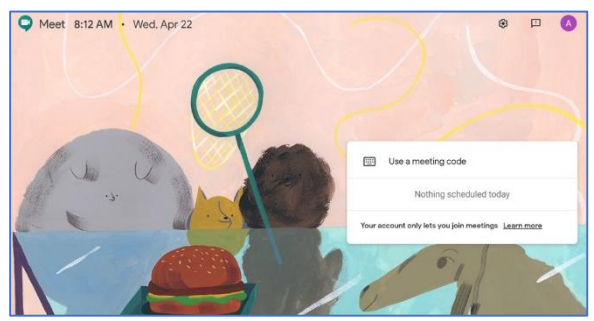

Selain Google Classroom yang dapat mengakomodasi kelas online, Google juga mempunyai Google Meet untuk melakukan konferensi online. Untuk menggunakan aplikasi ini, Anda memerlukan akun G Suite yang akan memudahkan Anda untuk mengundang banyak peserta. Jika Anda menginginkan lebih banyak fitur, Anda dapat mencoba G Suite Enterprise sebagai paket premium.

## 3. Skype

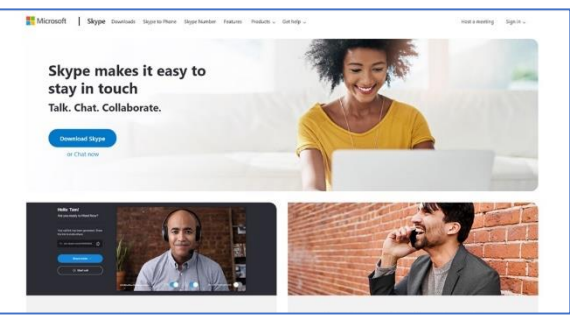

Jauh sebelum mengenal aplikasi konferensi online lainnya, kita lebih dulu mengenal Skype. Bahkan ternyata Skype juga mempunyai Skype Business yang bisa mengakomodasi pertemuan konferensi video hingga 250 orang bagi Anda yang berlangganan Microsoft Office 365. Beberapa fiturnya adalah berbagi desktop, kolaborasi online dan juga kemampuan merekam pertemuan online.

## **Google Meet.**

Google Meet adalah aplikasi video conference gratis yang dapat digunakan melalui browser dan aplikasi smartphone. Aplikasi yang sebelumnya bernama Hangouts ini menawarkan fitur gratis yang lebih menarik dibanding aplikasi lainnya dengan batas waktu meeting dengan maksimum 100 peserta selama 60 menit.

tentunya ada beberapa paket dan harga untuk kamu yang membutuhkan kapasitas dan durasi meeting yang lebih lama. Rincian harga dan paket dari Gmeet adalah sebagai berikut:

- Gratis: Semua pengguna Google dapat menggunakan layanan Google Meet secara gratis dengan batas waktu meeting 60 menit dengan hingga 100 peserta.
- Google Workplace Essentials (\$8 per pengguna per bulan): Menambahkan durasi meeting hingga 300 jam dengan batas 150 peserta. Paket ini menyediakan fitur simpan rekaman meeting otomatis ke Google Drive yang sudah di-upgrade ke 100GB dengan dukungan layanan pelanggan 24 jam.
- Google Workplace Enterprise (harga khusus per perusahaan): Menambahkan durasi meeting hingga 300 jam dengan batas 250 peserta. Selain menambahkan kapasitas Google Drive menjadi unlimited, paket ini juga mendukung live streaming ke 100.000 penonton dan berbagai fitur keamanan data lainnya lengkap dengan dukungan layanan pelanggan 24 jam.

Penggantian nama dilakukan oleh Google secara terselubung pada bulan Maret 2017. Pada awalnya, Google Meet ditargetkan sebagai Hangout versi bisnis, dan lebih cocok untuk penggunaan dalam sebuah perusahaan. Tapi sekarang Google Meet dapat diakses oleh semua pengguna Google, dan jumlah pengguna tiap harinya terus meningkat.

Cara menggunakan Google Meet di PC atau laptop sangat mudah, karena kamu dapat menggunakan browser yang sudah terpasang seperti Google Chrome, Microsoft Edge, Opera, Firefox, Safari dan sebagainya. Berikut cara memakai Google Meet di browser PC atau laptop:

1. Buka halaman Google Meet

| 🚺 Google Mee     | et                                       |
|------------------|------------------------------------------|
| Rapat v          | video premium.                           |
| Sekara           | ng gratis untuk                          |
| semua            | orang.                                   |
| Kami merancang   | ulang layanan yang kami buat untuk rapat |
| bisnis yang amar | I, yaitu Google Meet, agar dapat         |
| digunakan secara | a gratis dan tersedia untuk semua orang. |
| ⊞ Rapat baru     | 🖪 Masukkan kode atau link                |

Untuk menggunakannya, pertama-tama kamu tentu harus membuka Google Meet pada web browser-mu.

2. Login ke akun Google

|                                     | Google                                                |                  |
|-------------------------------------|-------------------------------------------------------|------------------|
|                                     | Login                                                 |                  |
|                                     | Lanjutkan ke Gma                                      | ail              |
| Email atau ponse                    | el ————                                               |                  |
| Bukan komputer<br>secara pribadi. F | r Anda? Gunakan mode<br>P <b>elajari selengkapnya</b> | Tamu untuk login |
| Buat akun                           |                                                       | Berikutnya       |

Langkah selanjutnya, login ke akun Google yang kamu miliki. Pastikan alamat email dan password-nya sudah benar ya!

3. Pilih New Meeting untuk memulai video conference baru

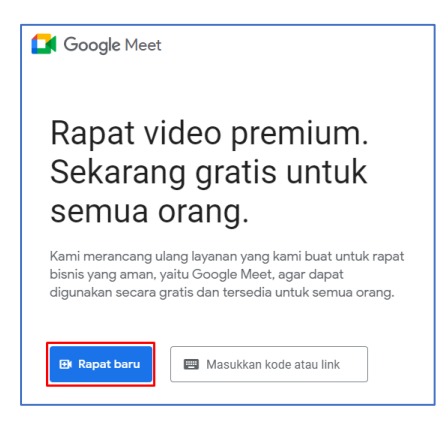

Setelah berhasil login, kamu sudah bisa menggunakan Google Meet. Klik 'New Meeting' untuk memulai video conference baru.

4. Masukkan link / kode meeting untuk bergabung ke video conference yang sudah ada

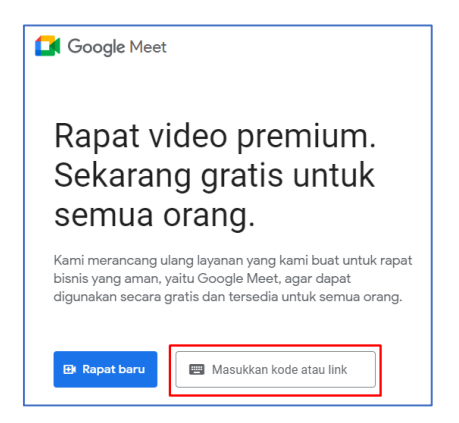

Atau jika kamu ingin bergabung ke video conference yang sudah ada, tinggal masukkan link atau kode meeting pada kolom yang tersedia. Setelah itu klik 'Join'.

5. Lakukan pengaturan kamera dan mikrofon

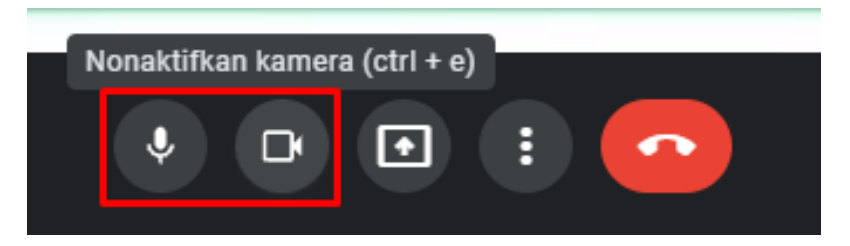

Jangan lupa lakukan pengaturan pada kamera dan mikrofon. Klik pada tombol pengaturan pada bagian bawah layar video conference.

6. Selesai!

Catatan: Pada saat kamu memulai meeting baru, kamu akan mendapatkan pilihan untuk meeting instan, terjadwal, atau mendapatkan link undangan meeting untuk dibagikan ke rekan meeting.

7. Cara mengundang Teman anda

Ketika anda mengundang teman anda untuk bergabung bisa menggunakan cara undang melaluai alamat Email atau juga melalui Link yang dibagikan kepada teman anda.

Tampilan Ketika akan mengundang melalui Email

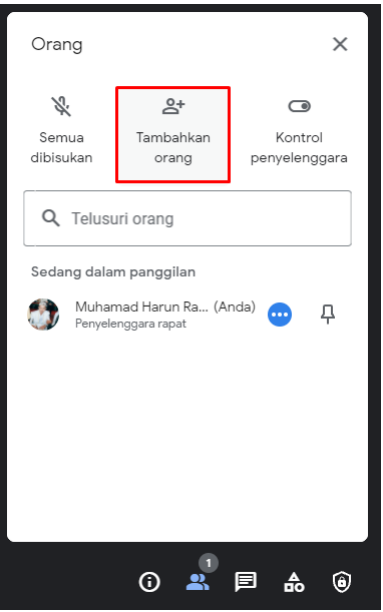

Tampilan Ketika akan mengundang menggunakan Link

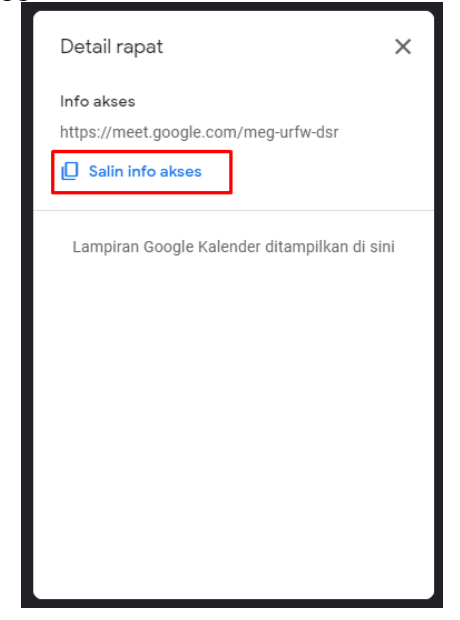

Selain cara menggunakan Google Meet di laptop dan PC yang sangat mudah dan praktis, kamu juga dapat menggunakan berbagai fitur yang pada umumnya ditemukan di aplikasi yang perlu kamu download terlebih dahulu. Fitur-fitur di Google Meet browser ini meliputi:

- Background virtual
- Chat di dalam meeting
- Presentasi atau screen sharing
- Transkrip atau caption
- Whiteboard Dengan Google Jamboard

## **Google Drive.**

Google Drive adalah layanan penyimpanan data tersinkronisasi yang dikembangkan oleh Google. Diluncurkan pada tanggal 24 April 2012, Google Drive memungkinkan penggunanya untuk menyimpan data di server mereka, mensinkronisasi data di perangkat yang berbeda, dan saling berbagi berkas.

#### Cara Mengunggah Berkas di Google Drive

Apakah Anda sudah memiliki dokumen yang tersimpan di komputer atau laptop? Jika iya dan Anda berkeinginan untuk mengunggah ke Google Drive, Anda dapat mengikuti tutorial Google Drive berikut ini.

1. Klik tombol "New" yang berwarna biru di pojok atas jendela Google Drive sebelah kiri

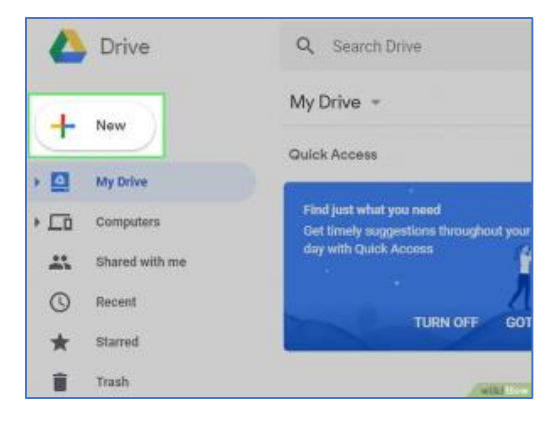

2. Klik "File Upload" pada menu drop-down yang muncul

|    | Drive         | Q. Search Drive |
|----|---------------|-----------------|
|    |               | Mir Deling +    |
| 10 | Folder        | 055             |
| 6  | File upload   |                 |
| 83 | Folder upload | what you need   |
|    | Google Docs   | > Quick Access  |
|    | Google Sheets | · · /           |
|    | Google Slides | > TURN OFF GOT  |
|    | More          | 2               |
| -  |               | with the        |

3. Tunggu hingga jendela File Explorer muncul dan pilih berkas yang hendak Anda upload. Jika Anda ingin mengunggah beberapa berkas sekaligus, tekan CTRL+klik berkas yang Anda hendak dipilih

4. Klik open, selanjutnya berkas akan diupload ke Google Drive

| Work | Base Project | CODE |  |
|------|--------------|------|--|
|      |              |      |  |
|      |              |      |  |
|      |              |      |  |
|      |              |      |  |

## 5. Tunggu hingga proses penguploadan selesai

Lamanya waktu mengunggah berkas pada Google Drive ini tergantung besarnya ukuran berkas dan juga koneksi internet. Sebelum berkas belum terupload semua, pastikan halaman Google Drive tetap terbuka. Jika sudah berhasil diupload, akan muncul tanda centang di samping nama berkas.

## Cara Mengunduh Berkas di Google Drive

Tak hanya membuat, mengirim, dan membagikan berkas saja, Anda juga dapat mendownload file-file yang ada di Google Drive. Cara untuk mengunduh file yang ada di Google Drive, yaitu:

1. Klik link Google Drive yang mengarah ke file yang hendak Anda unduh atau masuk ke Google Drive, lalu cari file tersebut

2. Klik ikon tanda panah ke bawah

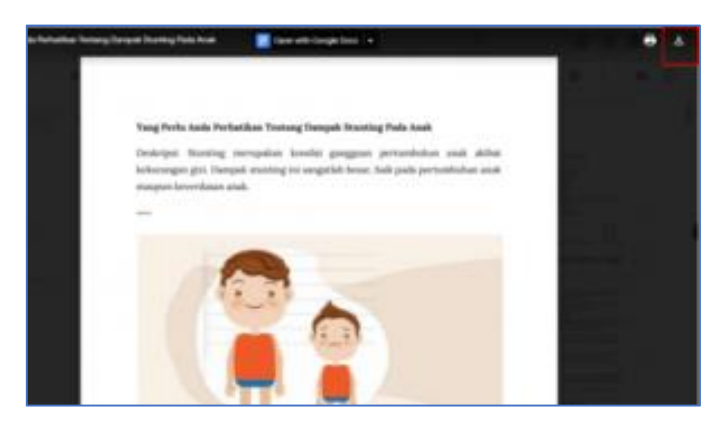

cara mudah dan praktis menggunakan google driveJika file berukuran kurang dari 100 MB, file akan langsung terdownload. Namun, jika file berukuran lebih dari 100 MB, Anda akan diarahkan ke halaman selanjutnya

3. Tunggu hingga proses download selesai

## Microsoft Word

Microsoft word merupakan salah satu perangkat lunak pengolah kata yang masih satu keluarga dengan Microsoft Office. Sejauh ini Microsoft word merupakan salah satu aplikasi pengolah kata yang banyak digunakan di hampir semua bidang pekerjaan. Pada Microsoft word anda dapat membuat dokumen, baik dokumen formal maupun non formal dengan sangat mudah. Sebelum anda lebih jauh mempelajari tentang ms word terlebih dahulu anda harus mengetahui

fitur-fitur dasar yang terdapat dalam workspace ms. Word 2013 digunakan pada system operasi windows.

1. Fitur Dasar Office Word

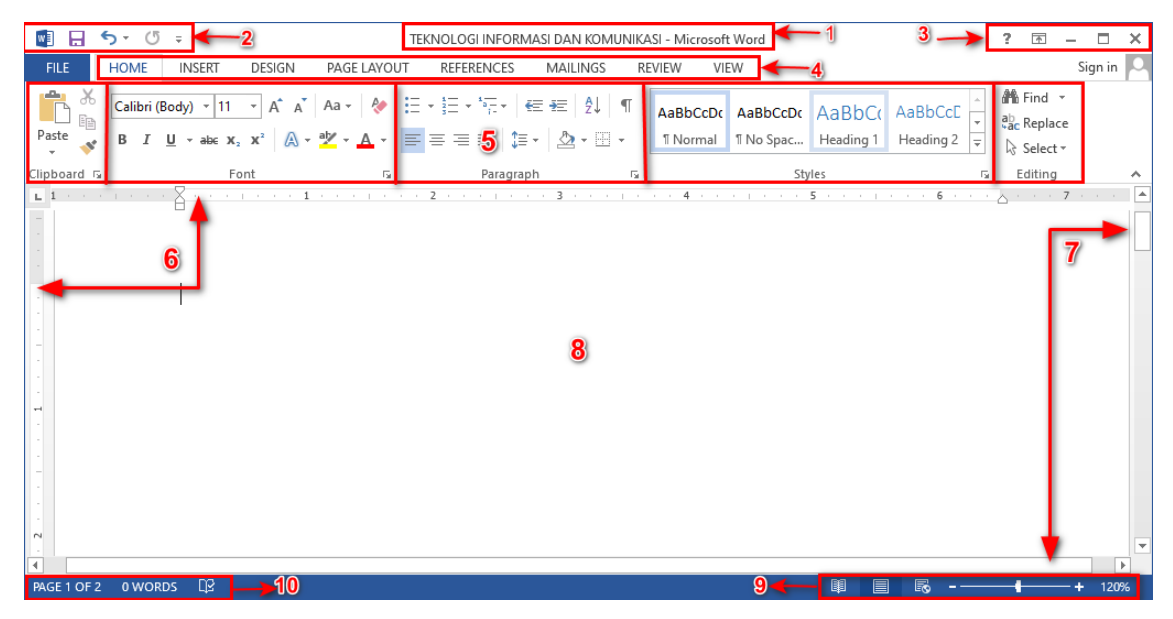

Gambar 1 Layout Ms. Word

| Tabel I Fitur Ms. Word | Tabel | 1 F | Fitur | Ms. | Word |
|------------------------|-------|-----|-------|-----|------|
|------------------------|-------|-----|-------|-----|------|

| No | Fitur                | Fungsi                                                                                                    |  |  |
|----|----------------------|----------------------------------------------------------------------------------------------------|--|--|
| 1  | Tittle Bar           | Menampilkan nama dokumen yangsedang dibuka                                                                                                    |  |  |
| 2  | Quick Access Tolbar  | Kumpulan tombol diantaranya home, save (menyimpan),<br>undo (mengembalikan tindakan yang sudah dilakukan<br>sebelumnya), dan repeat typing                                                                                                    |  |  |
| 3  | Window<br>Management | Kumpulan tombol diantaranya windows help, Ribbon display,<br>minimize (meminimalkan halaman dokumen), maximize<br>(memperbesar tampilan dokumen) dan close (menutup                                                                                                 |  |  |
| 4  | Ribbon               | Kumpulan tab yang berisi tentang home, insert, design, dll                                                                                                    |  |  |
| 5  | Group Ribbon         | Kumpulan tab yang berisi beberapa kelompok perintah seperti font, paragraph, dan style                                                                                                    |  |  |
| 6  | Ruller               | Mempermudah dalam menyesuaikan dokumen menjadi lebih                                                                                                    |  |  |
| 7  | Scroll Bar           | Menggeser tampilan halaman ke atas bawah maupun kanan dan                                                                                                    |  |  |
| 8  | Workspace            | Tempat menuliskan dan menampilkan tulisan yang anda buat                                                                                                    |  |  |
| 9  | Page View            | Kumpulan tombol yang berisi read more (menampilkan<br>mode baca), Print Layout (tampilan standart dokumen),<br>Webpage layout (menampilkan dokumen ke mode<br>website/situs), dan zoom control (digunakan untuk<br>memperbesar maupun memperkecil tampilan dokumen) |  |  |

| 10 | Status Bar | Kumpulan tombol yang berisi page number in document       |  |  |
|----|------------|-----------------------------------------------------------|--|--|
|    |            | (menampilkan halam yang sedang akti dari beberapa halaman |  |  |
|    |            | dokumen), number of words indocument (menunjukkan         |  |  |
|    |            | jumlah kata yang ditulis dalam dokumen), proofing check   |  |  |
|    |            | (memeriksa ejaan yang salah dalam dokumen)                |  |  |

Dengan adanya fitur-fitur tersebut anda bisa memanfaatkan diantaranya:

a. Font dan Paragraf

Pada tab Home anda akan menjumpai ribbon font dan ribbon paragraph. Ribbon font berisi sekumpulan menu yang dapat anda gunakan untuk merubah dan memodifikasi tulisan, sedangkan pada ribbon paragraph terdapat sekumpulan menu yang dapat anda gunakan untuk mengatur tata letak, jarak dan penomoran pada paragraph.

1) Font

Pada menu font terdapat beberapa menu dengan masing-masing fungsi, antara lain :

a) Font digunakan untuk memilih jenis huruf yang akan anda gunakan

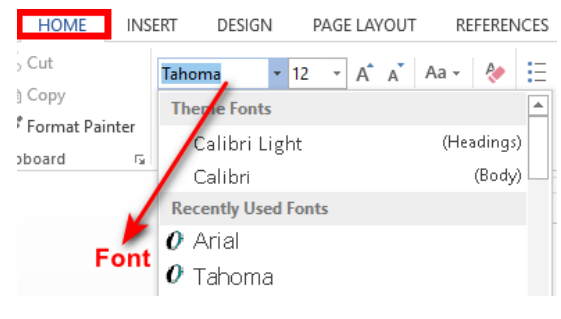

Gambar 2 Menu Font

b) Font Size digunakan untuk menentukan ukuran huruf

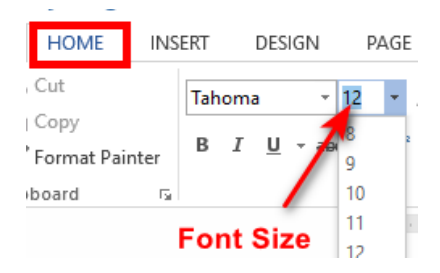

Gambar 3 Menu Font Size

c) Font Size digunakan untuk menentukan ukuran huruf

d) **Decrease** font size digunakan untuk memperkecil

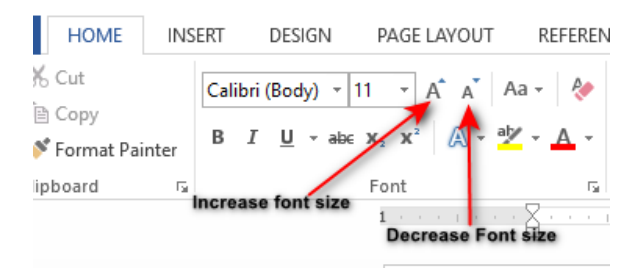

Gambar 4 Increase dan Decrease Font

e) **Change case** digunakan untuk merubah font menjadi capital semua atau yang lainnya. Shortcut dapat menggunakan SHIFT + F3

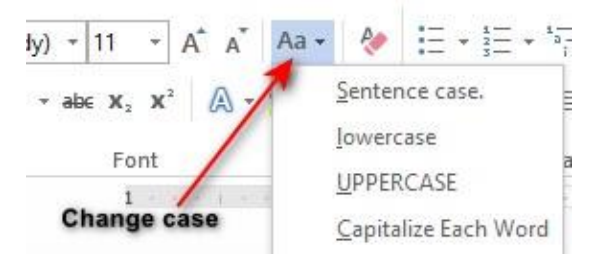

Gambar 5 Menu Change

- f) Bold digunakan untuk menebalkan tulisan, shortcut yang digunakan CTRL+B
- g) Italic digunakan untuk memiringkan tulisan, shortcut yang digunakan CTRL+I
- h) **Underline** digunakan untuk memberikan garis bawah pada tulisan, shortcut yang digunakan CTRL+U
- i) **Subscript** digunakan untuk pemformatan huruf yang ditulis lebih kecil dan terletak sedikit ke bawah
- j) Superscript digunakan untuk pemformatan huruf yang ditulis lebih kecil dan terletak sedikit ke atas

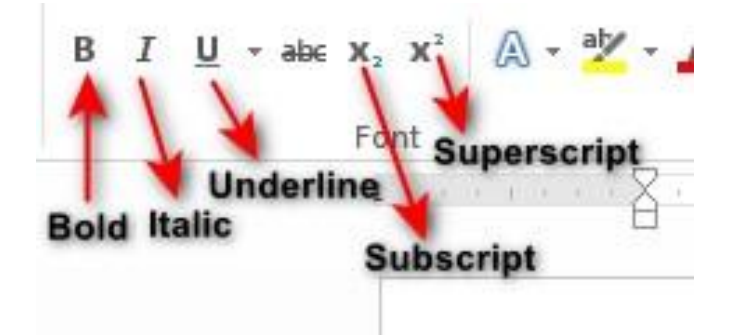

Gambar 6 Menu Pemformatan Text

k) **Text effect dan typography** digunakan untuk memberikan gaya dan efek tertentu pada tulisan yang anda buat

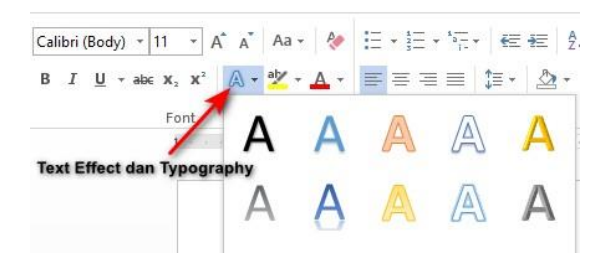

Gambar 7 Menu Effect dan Typography

1) **Text highlight color** digunakan untuk memberikan warna latar tulisan yang anda buat

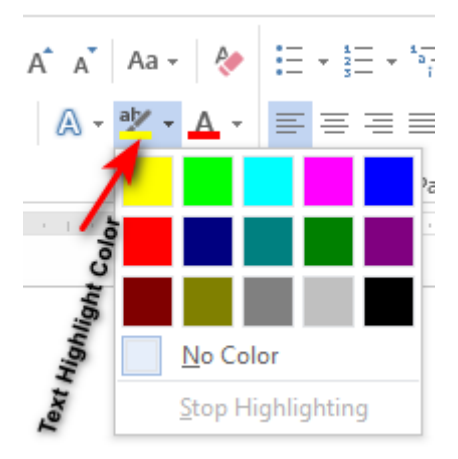

Gambar 8 Menu Text Higlight Color

m) **Text highlight color** digunakan untuk memberikan warna latar tulisan yang anda buat

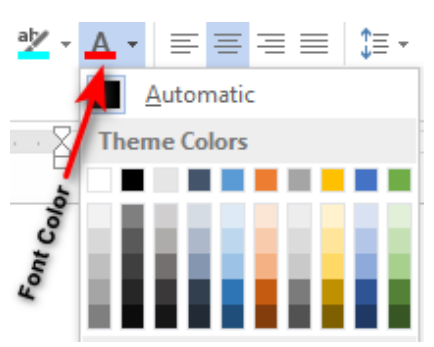

Gambar 9 Menu Font Color

2) Paragraph

Menurut KKBI Paragraf adalah bagian bab dalam suatu karangan (biasanya mengandung satu ide pokok dan penulisannya dimulai dengan garis baru); alinea. Pada ms word menu paragraph terdapat berbagai menu dengan masing-masing fungsi yang berbeda, diantaranya:

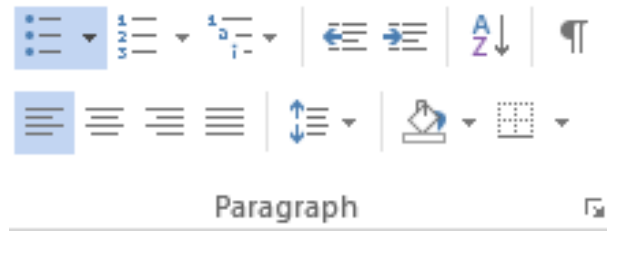

Gambar 10 Menu Paragraf

a) **Bullets** digunakan untuk memberikan tanda bullets pada kalimat atau paragraph yang anda buat

| 🗄 📲 📲 📾 📾 🛃 🔳 🗛 AaBbCo | DC A |
|------------------------|------|
| Recently Used Bullets  | 1    |
| Bullets                |      |
| Bullet Library         |      |
| None • O • 4           | ·] [ |
| $\blacktriangleright$  |      |
| Document Bullets       |      |
| • • 0                  |      |
| <u> </u>               |      |
| Define New Bullet      |      |
|                        |      |

Gambar 11 Menu Bullets

b) **Numbering** digunakan untuk memberikan nomor pada kalimat atau paragraph yang anda buat

| ting Li        | ≣ ¥≣   2↓   ¶<br>ibrary    | T AaBbCcDc A   |
|----------------|----------------------------|----------------|
| None           | 1.<br>2<br>Numbering<br>3. | 1)<br>2)       |
| I<br>II<br>III | A<br>B<br>C                | a)<br>b)<br>c) |
| a<br>b<br>c    | i<br>ii<br>iii             |                |

Gambar 12 Menu Numbering

c) **Multilevel** list digunakan untuk membuat daftar item dengan level yang berbedabeda

| * <u>=</u> - € <del>1</del> | 2↓ ¶           | AaBbCcDc             | AaBbC |
|-----------------------------|----------------|----------------------|-------|
| Current List                |                |                      |       |
| 1                           | Multilevel L   | ist                  |       |
| a<br>i                      |                |                      |       |
| List Library                |                |                      |       |
| None                        | 1)<br>a)<br>i) | 1.<br>1.1.<br>1.1.1. | _     |

Gambar 13 Menu Multilevel List

- d) Align Left digunakan untuk membuat posisi teks atau paragraph menjadi rata kiri
- e) Center digunakan untuk membuat posisi teks atau paragraph menjadi rata tengah
- f) Align Right digunakan untuk membuat posisi teks atau paragraph menjadi rata kanan
- g) Justify digunakan untuk membuat posisi teks atau paragraph menjadi rata kanan kiri

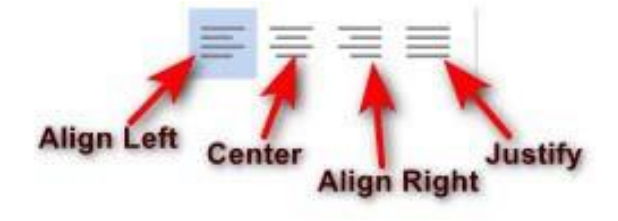

Gambar 14 Menu Tata Letak Paragraf

h) **Line and paragraph spacing** digunakan untuk menentukan spasi atau jarak antar baris dalam satu paragraph maupun antar paragraf. Untuk menentukan spasi pada baris juga bias dilakukan dengan memilih line spacing options.

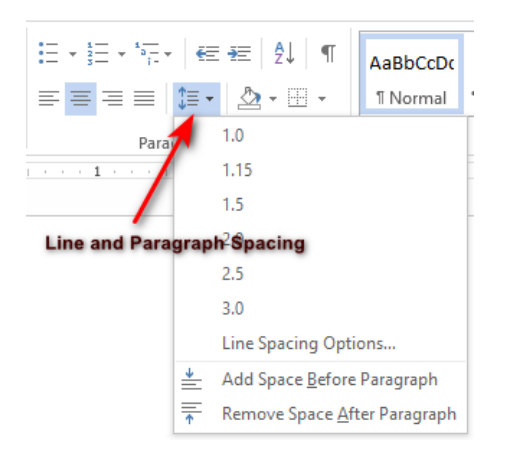

Gambar 15 Menu Line and Paragraf Spacing

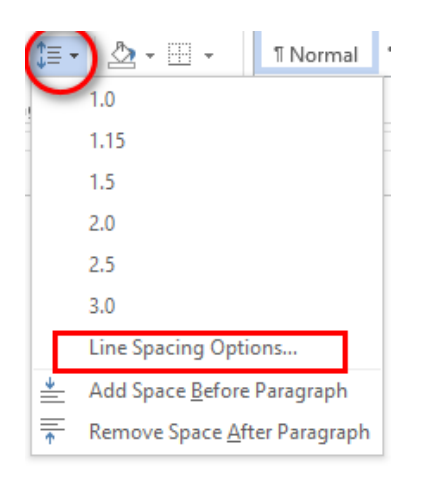

Gambar 16 Menu Line Spacing Options

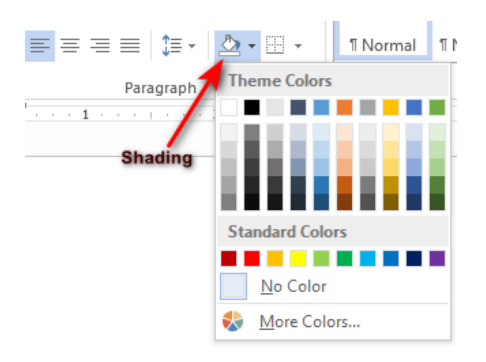

Gambar 17 Menu Shading

3) Find, Replace, Select dan Editing

Menurut KKBI Paragraf adalah bagian bab dalam suatu karangan (biasanya mengandung satu ide pokok dan penulisannya dimulai dengan garis baru); alinea. Pada ms word menu paragraph terdapat berbagai menu dengan masing-masing fungsi yang berbeda, diantaranya:

- a) Find digunakan untuk mencari kata atau kalimat yang ingin anda cari pada dokumen yang anda buat tanpa harus scroll ke atas atau bawah. Shortcut yang digunakan CTRL+F
- b) Replace digunakan untuk mengganti kata atau kalimat pada halaman dokumen anda buat
- c) Select digunakan untuk memilih suatu objek atau kalimat yang terdapat pada dokumen

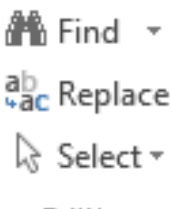

Editing

## Gambar 18 Menu Editing

2. Insert

Di dalam menu insert anda dapat membuat beberapa pekerjaan diantaranya adalah:

a. Table (Membuat dan memodifikasi tabel)

Tabel biasanya digunakan untuk menyajikan data dalam bentuk lajur kolom dan baris secara berurutan, langkah untuk membuat table sebagai berikut:

- 1) Membuat tabel
  - a) Pilih menu tab insert
  - b) Pilih tabel
  - c) Tentukan jumlah baris (row) dan kolom (column) yang kalian ingginkan.

| E |       | INSERT DESIGN PAG |            | PAGE L    |
|---|-------|-------------------|------------|-----------|
|   | Table | Pictu             | res Online | Shapes Sr |
|   |       |                   | Pictures   | 5         |
|   | Inse  | rt Table          |            |           |
|   |       |                   |            |           |
|   |       |                   |            |           |

Gambar 19 Membuat Tabel

| No | Nama Siswa | Ulangan harian 1 | <u>Ulangan harian</u> 2 | Ulangan harian 3 |
|----|------------|------------------|-------------------------|------------------|
|    |            |                  |                         |                  |
|    |            |                  |                         |                  |
|    |            |                  |                         |                  |

#### Gambar 20 Contoh Hasil Pembuatan Tabel

d) Setelah anda membuat table, anda juga dapat memodifikasi table diantaranya menambahkan baris dan kolom. Untuk menambah baris dan kolom letakkan kursor pada salah satu kolom kemudian klik kanan pilih insert, tambahkan kolom dan baris sesuai dengan kebutuhan.

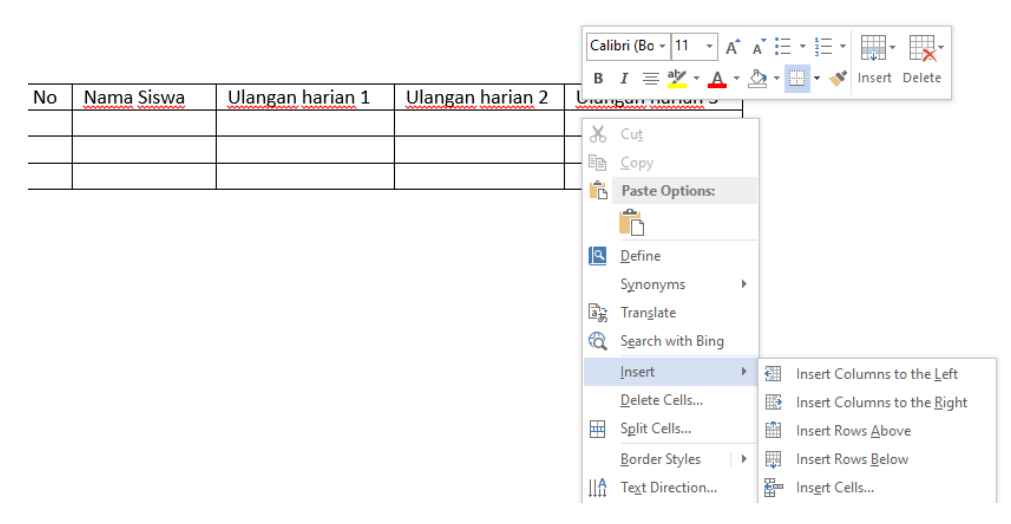

Gambar 20 Menambah Baris dan Kolom Pada Tabel

- e) Insert column to the left digunakan untuk menambahkan tabel pada sebelah kiri.
- f) Insert column to the right digunakan untuk menambahkan tabel pada sebelah kanan.
- g) Insert rows above digunakan untuk menambahkan baris diatasnya.
- h) Insert Rows bellow digunakan untuk menambahkan baris dibawahnya.
- 2) Menggabungkan Cell

Menggabungkan cell adalah menggabungkan dua atau lebih cell menjadi satu, langkah-langkah mengabungkan cell adalah sebagai berikut:

a) Pada table berikut, kita tambahkan 1 kolom diatas kolom **No** sampai nilai harian 1 dan 3.

| No | Nama Siswa | Ulangan  | Ulangan  | Ulangan  |
|----|------------|----------|----------|----------|
|    |            | Harian 1 | Harian 2 | Harian 3 |
| 1  | Agus       | 80       | 75       | 78       |
| 2  | Bagus      | 80       | 80       | 90       |
| 3  | Tubagus    | 89       | 95       | 80       |

Gambar 22 Contoh Hasil Pembuatan Tabel

|    |             | <u> </u>            |                    | _              |                                       |                                         |   |
|----|-------------|---------------------|--------------------|----------------|---------------------------------------|-----------------------------------------|---|
| No | Nama Siswa  | Ulangan<br>Harian 1 | Ulangan<br>Haman 2 | Ulane<br>Haria | a a a a a a a a a a a a a a a a a a a | Cu <u>t</u><br>Copy                     |   |
| 1  | Agus        | 80                  | 75                 | 78             | B                                     | Paste Options:                          |   |
| 2  | Bagus       | 80 /                | 80                 | 90             | 1                                     | Ĉ                                       |   |
| 3  | Tubagus     | 89                  | 95                 | 80             |                                       | Insert                                  | Þ |
|    |             |                     |                    |                |                                       | Delete Cells                            |   |
|    |             |                     |                    |                | ⊞                                     | <u>M</u> erge Cells                     |   |
|    | Cell yang d | li blok             |                    |                | IIA                                   | <u>B</u> order Styles<br>Text Direction | ŀ |

b) Blok cell yang akan anda gabungkan kemudian klik kanan pilih merge cell.

Gambar 23 Menggabungkan cell

c) Untuk mengubah posisi huruf agar center maka blok tulisan tersebut kemudian pilih layout dan klik align center

|              | iasi dan komun        | IKASI - Micros | oft Word                                              |                                | TABLE                | TOOLS                        | _       |                    |     |                                                          |
|--------------|-----------------------|----------------|-------------------------------------------------------|--------------------------------|----------------------|------------------------------|---------|--------------------|-----|----------------------------------------------------------|
| AYOUT        | REFERENCES            | MAILING        | S REVIEW                                              | VIEW                           | DESIGN (             | LAYOU                        | л       | )                  |     |                                                          |
| Insert       | Insert Insert         | nsert Merge    | Solit Solit                                           | AutoFit                        | 🚛 Height:            | 0.16"                        | \$      | E Distribute Rows  |     | Text Cell                                                |
| Above        | Below Left I          | Right Cells    | Cells Table                                           | *                              | €03 Width:           |                              | Ψ.      | Distribute Columns | -   | 📄 🖃 Direction Margins                                    |
| Rows 8       | Columns               | Es .           | Merge                                                 |                                |                      | Cell Si                      | ize     | r                  | a / | Alignment                                                |
|              |                       |                |                                                       |                                |                      |                              |         | Pilih align ce     | nte | Center text horizontally and                             |
| No           | Nama                  | Siswa          | ′ang di blol                                          | k<br>N                         | lilai                |                              |         | Pilih align ce     | nte | Center text horizontally and vertically within the cell. |
| No           | Nama                  | Siswa          | 'ang di blol<br>Ulangan<br>Harian 1                   | k<br>Vlan<br>Haria             | lilai<br>gan<br>an 2 | Ulanga<br>Harian             | n<br>3  | Pilih align ce     | nte | Center text horizontally and vertically within the cell. |
| No<br>1      | Nama                  | Siswa          | <b>Yang di blo</b><br>Ulangan<br>Harian 1<br>80       | k<br>Ulanı<br>Haria<br>75      | lilai<br>gan<br>an 2 | Ulanga<br>Harian<br>78       | in<br>3 | Pilih align ce     | nte | Center text horizontally and vertically within the cell. |
| No<br>1<br>2 | Nama<br>Agus<br>Bagus | Siswa          | <b>Yang di blo</b><br>Ulangan<br>Harian 1<br>80<br>80 | k<br>Ulan<br>Haria<br>75<br>80 | lilai<br>gan<br>an 2 | Ulanga<br>Harian<br>78<br>90 | 3       | Pilih align ce     | nte | Center text horizontally and vertically within the cell. |

Gambar 24 Edit Letak Tulisan

d) Maka hasilnya

|    |            | Nilai    |          |          |  |  |
|----|------------|----------|----------|----------|--|--|
| No | Nama Siswa | Ulangan  | Ulangan  | Ulangan  |  |  |
|    |            | Harian 1 | Harian 2 | Harian 3 |  |  |
| 1  | Agus       | 80       | 75       | 78       |  |  |
| 2  | Bagus      | 80       | 80       | 90       |  |  |
| 3  | Tubagus    | 89       | 95       | 80       |  |  |

Gambar 25 Hasil Akhir

#### 3) Menggabungkan Cell

Style table dapat digunakan untuk mempercatik table agar terlihat lebih menarik, langkah- langkahnya sebagai berikut:

- a) Klik di salah satu table yang akan anda rubah stylenya
- b) Pilih tab design dan kemudian pilih salah satu style yang akan anda gunakan

| TE     | KNOLOG   | I INFORMAS | I DAN KOMUNIK | (ASI - Microsoft | Word   |      | TABLE  | TOOLS               |
|--------|----------|------------|---------------|------------------|--------|------|--------|---------------------|
| DESIGN | PAGE     | LAYOUT     | REFERENCES    | MAILINGS         | REVIEW | VIEW | DESIGN | LAYOUT              |
| ns     |          |            |               |                  |        |      |        | →<br>→<br>⇒ Shading |
| ~      |          |            |               | Table Style      |        |      | _      | 1                   |
| 1      | 1. 1. 18 |            | 1 + + 1 +     |                  | 2      |      | 3 #    | 4                   |

Gambar 26 Menu Design Tabel

| No | Nama Siswa | Nilai                      |                            |                                   |  |  |
|----|------------|----------------------------|----------------------------|-----------------------------------|--|--|
|    |            | <u>Ulangan</u><br>Harian 1 | <u>Ulangan</u><br>Harian 2 | <u>Ulangan</u><br><u>Harian</u> 3 |  |  |
| 1  | Agus       | 80                         | 75                         | 78                                |  |  |
| 2  | Bagus      | 80                         | 80                         | 90                                |  |  |
| 3  | Tubagus    | 89                         | 95                         | 80                                |  |  |

Gambar 27 Hasil Edit Design Tabel

4) Menggabungkan Cell

Pada ms word untuk menyisipkan berbagai macam ilustrasi seperti pictures, online pictures, shapes, smartart graphic, chart, dan screenshoot dapat dilakukan di tab insert. Langkah-langkah untuk menyisipkan ilustrasi adalah sebagai berikut:

- a) Menyisipkan gambar
  - 1. Siapkan teks yang akan kita sisipi gambar
  - 2. Pilih tab insert kemudian pilih jenis ilustrasi yang anda inginkan, disini kita mencoba untuk memasukkan gambar

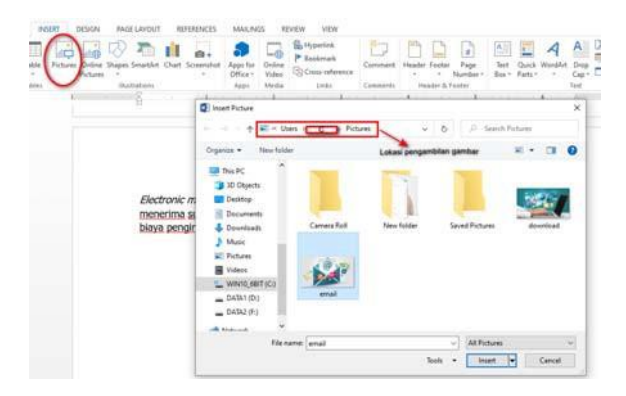

Gambar 28 Insert Picture

3. Setelah itu atur tata letak gambar sesuai yang anda inginkan dengan cara klik gabar yang telah kita insert kemudian pilih tab format dan pilih position.

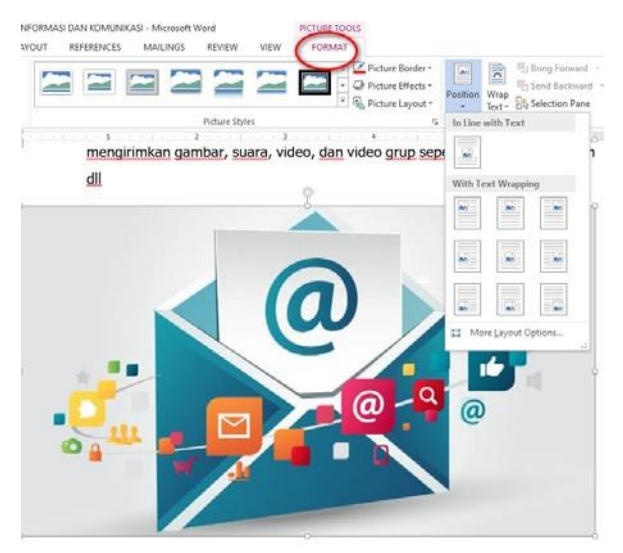

Gambar 29 Mengatur Tata Letak Gambar

4. Jika sudah maka akan mendapatkan hasil seperti dibawah ini.

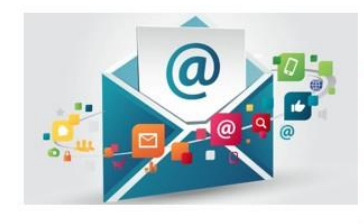

Electronic mail merupakan suatu sarana berbasis internet yang digunakan untuk mengirim dan menerima surat secara elektronik. Dengan adanya sarana ini pengirim tidak perlu membayar biaya pengiriman tetapi pengirim hanya perlu

membayar biaya internet. Chatting adalah program yang digunakan untuk berkomunikasi dan berinteraksi via internet, melalui fasilitas ini anda dapat berkomunikasi dengan siapapun dimanapun dan kapanpun. Fasilitas chatting tidak hanya dapat digunakan lewat tulisan saja tetapi juga dapat mengirimkan gambar, suara, video, dan video grup seperti whatsapp, telegram dll

Gambar 30 Hasil Tata Letak Halaman
- b. Membuat Grafik/Chart
  - 1) Pilih tab Insert kemudian pilih chart, pilih grafik yang Anda inginkan.

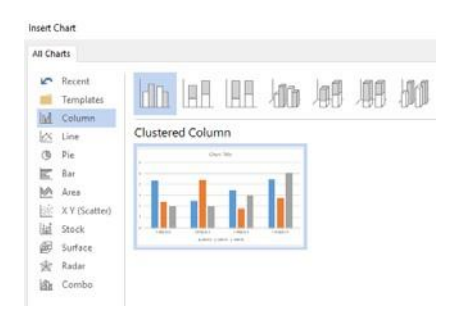

Gambar 31 Macam Pilihan Grafik

- ‡≣ 🕭 - FF 1 Normal 1 No Spac... Heading 1 Heading 2 Heading 3 Heading 4 Title 📙 🖯 י 0. × Chart in Microsoft Word В D 1 Series 1 Series 2 Series 3 Category 1 4.3 2.4 2 3 4 5 6 7 Category 2 4.4 2.5 Category 3 3.5 1.8 Category 4 4.5 2.8 5 Þ Chart Title Category 1 Category 2 Category 3 Category Series 1 Series 2 Series 3
- 2) Setelah itu isi data pada excel yang sudah disediakan.

Gambar 32 Input Data Untuk Grafik

3) Jika sudah maka akan mendapatkan hasil seperti dibawah ini.

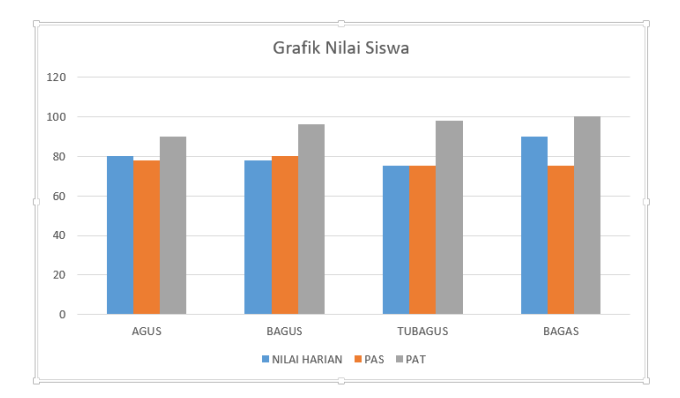

Gambar 33 Hasil Grafik

- c. Header, Footer, Page Number
  - 1) Header dan Footer.

Header dan footer merupakan catatan yang terdapat di atas dan dibawah dokumen. Langkah untuk membuat header dan footer yaitu.

- a) Klik Insert
- b) Pilih Header

| ۍ .                                      | (j ÷                                                 | NK                                                               | OMUNIKASI - Micro                                                          | soft Word                                                  |                                    |                                                    |
|------------------------------------------|------------------------------------------------------|------------------------------------------------------------------|----------------------------------------------------------------------------|------------------------------------------------------------|------------------------------------|----------------------------------------------------|
| HOM                                      |                                                      | SERT DESIGN                                                      | 0                                                                          |                                                            |                                    |                                                    |
| Page *<br>Jage<br>reak                   | Table<br>Tables                                      | Pictures Online St <sub>ce</sub><br>Pictures                     | Comment<br>Comments<br>Built                                               | ler Footer Page<br>Vin<br>Number V<br>Number V<br>Number V | Text Quick Word<br>Box + Parts + + | A Signature Lir<br>B Date & Time<br>Cap • Object • |
|                                          |                                                      |                                                                  | Bla                                                                        | Freehow]<br>hk (Three Columns)                             |                                    |                                                    |
| huuu<br>dang<br>i lei<br>rah. I<br>dipat | ." tangis<br>sambi<br>ngannya<br>Rupanya<br>tok oleh | bekerja ke<br>menghidupi<br>membantu p<br>membangka<br>tangkapan | ras untu<br>Malin.<br>Dara nelaya <sup>Aust</sup><br>t ikan ha<br>di panta | [Type how]<br>in<br>phonesett tit(j                        | [Type horn]                        | [Fgahes]                                           |

Gambar 34 Insert Header

| Page <del>+</del><br>Page<br>reak | Table | Pictures | Online S<br>Pictures | Apps for<br>Apps for<br>Office *<br>Apps | Online<br>Video<br>Media | Hyperlink<br>Bookmark<br>Cross-reference<br>Links | Comments | Header<br>• | Footer<br>V<br>Number V | Text (<br>Box * F |
|-----------------------------------|-------|----------|----------------------|------------------------------------------|--------------------------|---------------------------------------------------|----------|-------------|-------------------------|-------------------|
|                                   |       |          | ,                    |                                          |                          | CERITA                                            | RAKYAT   |             | Grid                    |                   |

### c) Pilih Header

Gambar 35 Hasil Pembuatan Header

d) Page Number digunakan untuk memberikan nomor atau halaman pada dokumen.

| HOM                                |        | SERT     | DESIGN    | FORMAT  |        |        | -         |                                                                     |                                              |                    |             |
|------------------------------------|--------|----------|-----------|---------|--------|--------|-----------|---------------------------------------------------------------------|----------------------------------------------|--------------------|-------------|
| Page ▼<br><sup>9</sup> age<br>reak | Table  | Pictures | Online SF | Comment | Header | Footer | Pa<br>Num | #<br>ige<br>iber •                                                  | A<br>Text<br>Box *                           | Quick<br>Parts •   | WordA       |
| ·S                                 | Tables |          |           |         |        |        |           | <u>B</u> ottor<br><u>P</u> age N<br><u>C</u> urrer<br><u>F</u> orma | n of Pag<br>Margins<br>nt Positi<br>t Page I | ge<br>on<br>Number | ><br>><br>5 |
| Plain Nu                           | mber 2 |          | 1         |         |        |        | **        | <u>R</u> emo                                                        | ve Page                                      | Numbe              | rs          |

Gambar 36 Insert Page Number

2) Equation dan Symbol.

Equation digunakan untuk menuliskan rumus-rumus sedangkan symbol digunakan untuk menginput symbol dan karakter-karakter special.

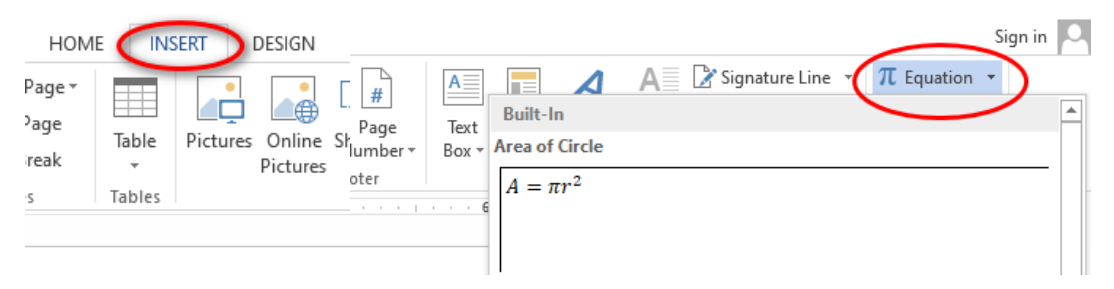

Gambar 37 Insert Equation

| S                                            | ymbo                       | I              |               |            |        |             |     |        |            |         |        |        |          |                |      | ?      |      | ×        |
|----------------------------------------------|----------------------------|----------------|---------------|------------|--------|-------------|-----|--------|------------|---------|--------|--------|----------|----------------|------|--------|------|----------|
|                                              | Symbols Special Characters |                |               |            |        |             |     |        |            |         |        |        |          |                |      |        |      |          |
| Font: (normal text) Subset: Currency Symbols |                            |                |               |            |        |             |     |        |            |         |        | $\sim$ |          |                |      |        |      |          |
|                                              | Rs                         | ₩              | ٦             | ₫          | €      | ĸ           | ¥   | De     | Å          | ₽       | ¢      | A      | £        | ¢              | Ħ    | Ş      | Ŧ    | ^        |
|                                              | ₹                          | 尨              | ප             | Ψ          | ₽      | ₾           | ₿   | Ó      | *          | ª∕c     | a∕s    | С      | °C       | ¢              | %    | %u     | 3    |          |
|                                              | Э                          | ٩F             | g             | ${\cal H}$ | Ŋ      | Н           | h   | ħ      | J          | 3       | Ĺ      | ł      | ₫b       | Ν              | N⁰   | P      | 8    |          |
|                                              | P                          | Q              | $\mathcal{R}$ | R          | R      | R           | R∕∕ | SM     | TEL        | тм      | ý      | Z      | 3        | Ω              | Ω    | ы      | I    | <b>v</b> |
|                                              | <u>R</u> ecen              | tly use        | ed sym        | nbols:     |        |             |     |        |            |         |        |        |          |                |      |        |      |          |
|                                              | €                          | £              | ¥             | C          | R      | тм          | ±   | ≠      | ≤          | ≥       | ÷      | ×      | $\infty$ | μ              | a    | β      | п    |          |
|                                              | Unico<br>Euro S            | de nai<br>Sign | me:           |            |        |             |     |        | <u>C</u> ł | naracte | er cod | e: 20/ | AC       | fro <u>m</u> : | Unic | ode (h | ex)  | $\sim$   |
|                                              | Auto                       | Corre          | d             | Sh         | ortcut | <u>K</u> ey | Sh  | ortcut | key: /     | Alt+Ct  | rl+E   |        |          |                |      |        |      |          |
|                                              |                            |                |               |            |        |             |     |        |            |         |        |        |          | Inse           | ert  |        | Cano | el       |

Gambar 38 Insert Symbol

#### 3. Page Layout

Saat kita membuat suatu pekerjaan dalam dokumen ms word maka ada beberapa hal yang harus anda ketahui diantaranya margin, orientasi kertas, ukuran kertas dll.

# a. Margins

Margin digunakan untuk menentukan ukuran tepi kanan kiri, atas dan bawah pada kertas.

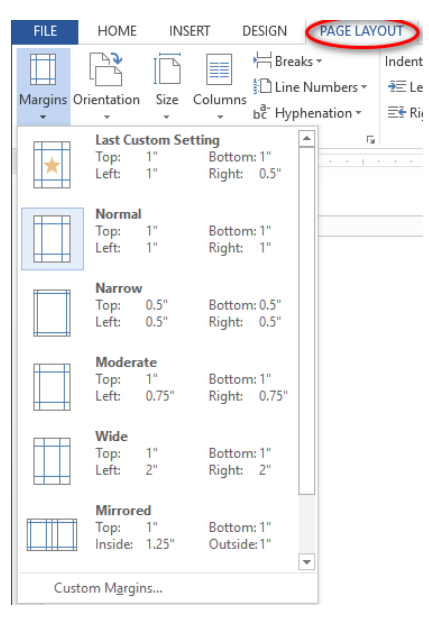

Gambar 39 Margin

| <sup>o</sup> age Setup  |                    |           |                        | ?           | ×           |
|-------------------------|--------------------|-----------|------------------------|-------------|-------------|
| Marging D               | anar Lavout        |           | Menentukan tepi        | kertas      |             |
| Margins                 | aper Layout        |           | 1                      |             |             |
| Margins                 |                    |           |                        |             |             |
| <u>T</u> op:            | 1                  | ÷         | Bottom:                | 11          | ÷           |
| <u>L</u> eft:           | 1"                 | ÷         | <u>R</u> ight:         | 11          | ÷           |
| <u>G</u> utter:         | 0-                 | ÷         | Gutter position:       | Left        | $\sim$      |
| Portrait                | Land <u>s</u> cape | gatur pos | isi penjilidan ada pad | a sebelah k | kiri atau a |
| <u>M</u> ultiple pa     | ges: Norma         | al        | ~                      |             |             |
| Multiple par            | ges: Norma         | 31        | Y                      |             |             |
| Multiple par<br>Preview | ges: Norma         |           | ×                      |             |             |

Gambar 40 Custom Margin

### b. Margins

Digunakan untuk mengatur posisi kertas, bias portrait atau landscape

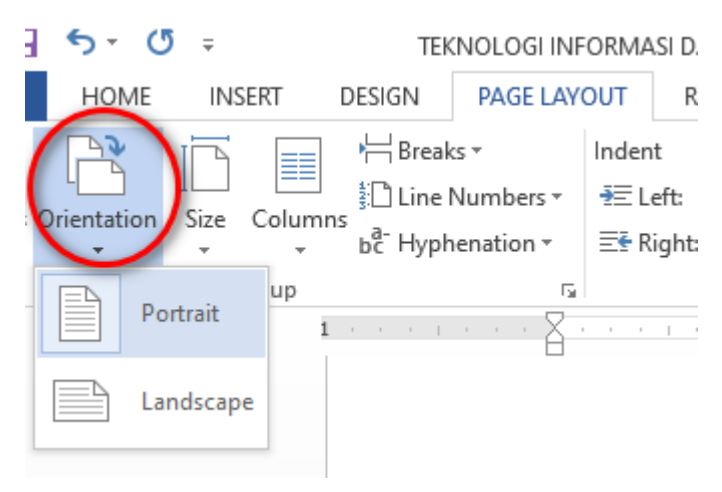

Gambar 41 Menu Orientation

### c. Size

Size digunakan untuk menentukan ukuran kertas yang akan anda gunakan

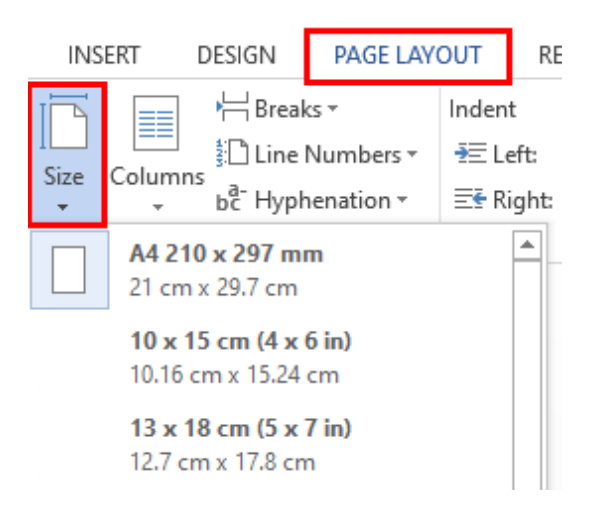

Gambar 42 Menu Size atau ukuran kertas

Jika anda ingin menentukan ukuran kertas sesuai keinginan anda maka bisa klik More Paper Sizes sehingga nanti akan muncul tampilan seperti dibawah ini.

| Page Setup                                                                               | ? ×                                                                                       |
|------------------------------------------------------------------------------------------|-------------------------------------------------------------------------------------------|
| Margins Paper Layout                                                                     |                                                                                           |
| Pape <u>r</u> size:                                                                      |                                                                                           |
| Letter 8.5 x 11 in (216 x 279 mm) 🗸 🗸                                                    |                                                                                           |
| <u>W</u> idth: 21.59 cm                                                                  |                                                                                           |
| H <u>e</u> ight: 27.94 cm                                                                |                                                                                           |
| Paper source                                                                             |                                                                                           |
| Eirst page:<br>Default tray (Rear Paper Feed)<br>Rear Paper Feed<br>Rear Feed-Borderless | Other pages:<br>Default tray (Rear Paper Feed)<br>Rear Paper Feed<br>Rear Feed-Borderless |
| Apply to: This section                                                                   | Print Op <u>t</u> ions                                                                    |
| Set As <u>D</u> efault                                                                   | OK Cancel                                                                                 |

Gambar 43 Page Setup Paper

Pada menu **Paper** anda dapat menentukan jenis kertas yang akan anda pakai misal A4, F4, A5, dan lain-lain, atau jika anda ingin menentukan kertas sesuai keinginan maka ganti ukuran Width dan Height.

4. Column

Column digunakan untuk menentukan bentuk paragraph sesuai dengan yang anda inginkan, bisa menjadi 2 atau lebih paragraph. Sebagai contoh dapat dilihat pada gambar.

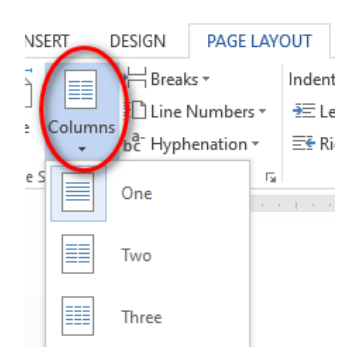

Gambar 44 Column Paragraf

| Hu huuuu huuu." tangis<br>falin Kundang sembil<br>nemegangi lengannya<br>ang berdarah. Rupanya<br>ang berdarah. Rupanya<br>ang berdarah. Rupanya<br>nembersihkan lukanya<br>lengan sabar. Kali ini,<br>uka Malin cukup parah.<br>Junda Malin Kundang<br>ang bernama Mande<br>Kubayah membalutnya<br>lengan pakal. Jangan<br>au kejar. Kejar lagi ayam<br>au kejar. Kejar lagi ayam<br>au kejar. Kejar lagi ayam<br>au kejar. Kejar lagi ayam<br>au kejar. Kejar lagi ayam<br>au kejar. Kejar lagi ayam<br>au kejar. Lagi ayam | bekerja keras untuk<br>membialupi Malin. Ia<br>membantu para nelayan<br>membongkar ikan basil<br>tangkapan di pantai.<br>Kadang, Malin likut<br>dengannya. Di sana,<br>Malin bertemu dengan<br>Saudagar Ali, salah satu<br>orang kaya di kampung<br>itu, Saudagar Ali telah<br>menganggar Ali, salah satu<br>orang kaya di kampung<br>itu, Saudagar Ali telah<br>menganggar Malin<br>seperti anaknya sendin-<br>Beliau mengahari Malin<br>carda berdagang dan<br>mengemudikan kapal.<br>Bagi Saudagar Ali, Malin<br>cerdas dan dewasa, tidak<br>seperti anak kecil pada<br>umumnya. | akan mengenalkan Malin<br>pada saudaranya yang<br>juga memiliki usaha<br>perdagangan. Malin pun<br>berpamitan pada ibunya<br>Mande Rubayah.<br>"Bunda, Saudagar Ali<br>mengajakau untuk ikut<br>dengannya. Izinkan aku<br>penji Bunda, karena aku<br>ingin bekerja di negeri<br>seberang. Jika aku<br>sukses, aku akan<br>kembali dan memboyang<br>menunduk. Tak terasa,<br>air matanya menetes.<br>"Bunda tak bisa<br>melarangmu, Malin.<br>Bunda tahu keinginanmu<br>baditu beatir beat" jawabaya |
|----------------------------------------------------------------------------------------------------|----------------------------------------------------------------------------------------------------|----------------------------------------------------------------------------------------------------|
| nengangguk dan<br>nengangguk dan                                                                                                    | Ketika Malin beranjak<br>dewasa Saudagar Ali                                                                                                    | Digitu besar, jawabnya.                                                                                                    |
| icjak ayah Malin<br>neninggal, ibunya                                                                                                    | mengajaknya untuk ikut<br>berlayar ke negeri<br>seberang. Di sana, ia                                                                                                    | https://dongengceritara<br>kyat.com/                                                                                                    |

Gambar 45 Hasil Pemformatan Paragraf

# 5. Fitur Lanjutan Microsoft Word

#### a. Reference

| FILE                 | HOME INSE               | RT DESIGN PAGE LAYO                                                 | TUC | REFERENCES MAILINGS      | REVIEW VIEW             |               |              |                  |                                   |
|----------------------|-------------------------|---------------------------------------------------------------------|-----|--------------------------|-------------------------|---------------|--------------|------------------|-----------------------------------|
| Table of<br>Contents | Add Text ▼ Update Table | AB <sup>1</sup> (i) Insert Endnote<br>Insert<br>Footnote Show Notes | Ŧ   | Insert<br>Citation v     | Insert Table of Figures | Mark<br>Entry | Insert Index | Mark<br>Citation | Table of Authorities Update Table |
| Tabl                 | e of Contents           | Footnotes                                                           | G.  | Citations & Bibliography | Captions                |               | Index        |                  | Table of Authorities              |

Gambar 46 Ribbon REFERENCES

Beberapa fungsi dari menu references adalah membuat sebuah daftar isi menggunakan fitur Table Of Contents.

- 1) **Table of Content** digunakan untuk membuat daftar isi dari garis besar isi dokumen yang telah anda buat, Untuk membuat daftar isi, langkah yang harus dilakukan, yaitu:
  - a) Klik menu references
  - b) Pilih kategori heading seperti dibawah ini

| AaBbCcDc<br>โ Normal                                                                                                    | AaBbCcDc<br>۱ No Spac                  | AaBbC(<br>Heading 1 | AaBbCcE<br>Heading 2  | Hall<br>Title          | AaBbCcC<br>Subtitle | AaBbCcDι<br>Subtle Em  | <b>AaBbCcDι</b><br>Emphasis |  |
|----------------------------------------------------------------------------------------------------|----------------------------------------|---------------------|-----------------------|------------------------|---------------------|------------------------|-----------------------------|--|
| AaBbCcDi<br>Intense E                                                                                                    | AaBbCcDc<br>Strong                     | AaBbCcDι<br>Quote   | AaBbCcDi<br>Intense Q | AABBCCDE<br>Subtle Ref | AABBCCDE            | AaBbCcDı<br>Book Title | AaBbCcDc<br>Body of t       |  |
| ≫4     Create a       Image: Non-State a     Image: Non-State a       Image: Non-State a     Image: Non-State a | a <u>S</u> tyle<br>ormatting<br>ityles |                     |                       |                        |                     |                        |                             |  |

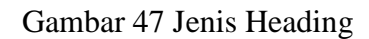

| BAB I:Pendahuluan |                     |
|-------------------|---------------------|
| 1. Umum           |                     |
|                   |                     |
| 3. xxxx .         | →Heading 1/ Level 1 |
| a. xxxx           | →Heading 2/ Level 2 |
| b. xxxx           |                     |

Gambar 48 Penempatan Heading Daftar Isi

- c) Pilih desain heading yang dikehendaki
- d) Klik Home
- e) Pilih Style
- F) Pilih kalimat yang akan dijadikan heading sesuai dengan format pada gambar 48
- g) Buka References pilih Table Of Contents

| FILE                   | HOME                  | INSE          | RT DES                                | IGN                                    | PAGE LAY                            | OUT      | REFE          | RENCES                           |
|------------------------|-----------------------|---------------|---------------------------------------|----------------------------------------|-------------------------------------|----------|---------------|----------------------------------|
| Table of<br>Contents • | 🖹 Add Tex<br>] Update | (t ▼<br>Table | AB <sup>1</sup><br>Insert<br>Footnote | Inse<br>A₿ <sup>1</sup> Nex<br>☐ Shore | rt Endnote<br>t Footnote<br>w Notes | -<br>Cit | (-)<br>Insert | Annag<br>B Style:<br>, C Bibliog |
| Automatic              | Table 1               |               |                                       |                                        |                                     |          |               |                                  |
| Heading 1<br>Heading 2 |                       |               |                                       |                                        |                                     |          | 1             |                                  |
| Heading                | 3                     |               |                                       |                                        |                                     |          | 1             |                                  |

Gambar 49 Pemilihan Untuk Daftar Isi

h) Sebagai contoh, pilihlah yang otomatis

#### DAFTAR ISI

| Α. | PENGENALAN                    | 1   |
|----|-------------------------------|-----|
| в. | JENIS-JENIS INFORMASI DIGITAL | 1   |
| C. | APLIKASI PENGOLAH KATA        | . 2 |

### Gambar 50 Hasil Daftar Isi

- 2) Footnotes untuk memberikan catatan kaki pada margin bawah.
- 3) Citations and bibliography digunakan untuk membuat kutipan dan bibliografi
- 4) Caption digunakan untuk memberikan judul an sub judul
- 5) Index digunakan untuk memberi index dokumen
- 6) Table of Authorities digunakan untk mebuat table otoritas

### b. Mailing

Mailings digunakan untuk membuat surat dalam jumlah yang banyak dengan format tulisan yang sama tetapi mempunyai data yang berbeda dari setiap surat

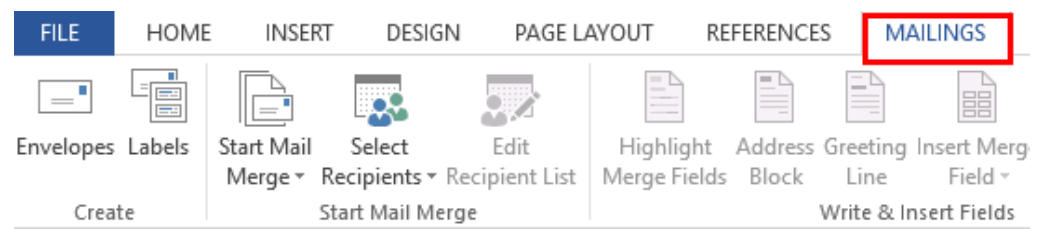

Gambar 51 Ribbon Mailing

Beberapa fungsi dari menu mailings adalah :

- 1) Create digunakan untuk membuat tulisan pada amplop maupun label
- 2) **Start Mail Merge** digunakan untuk membuat surat secara lengkap mulai dari sampul dan pengirimannya
- 3) Write & Insert Fields digunakan untuk mengelola siapa saja penerima surat tersebut
- 4) **Preview Results** digunakan untuk melihat isi surat
- 5) **Finish** digunakan jika selesai proses surat menyurat

# Microsoft Excel

Microsoft excel merupakan salah satu perangkat lunak pengolah angka yang masih satu keluarga dengan Microsoft Office. Sejauh ini Microsoft excel merupakan salah satu aplikasi pengolah angka yang banyak digunakan di hampir semua bidang, mulai dari perkantoran sampai dunia pendidikan. Pada Microsoft excel anda dapat mengerjakan perhitungan, pengolahan data, menganalisa dan mengolah data.

1. Fitur Dasar Ms. Excel

Sebelum anda lebih jauh mempelajari ms excel terlebih dahulu anda harus mengetahui fitur data yang terdapat dalam worksheet ms. excel.

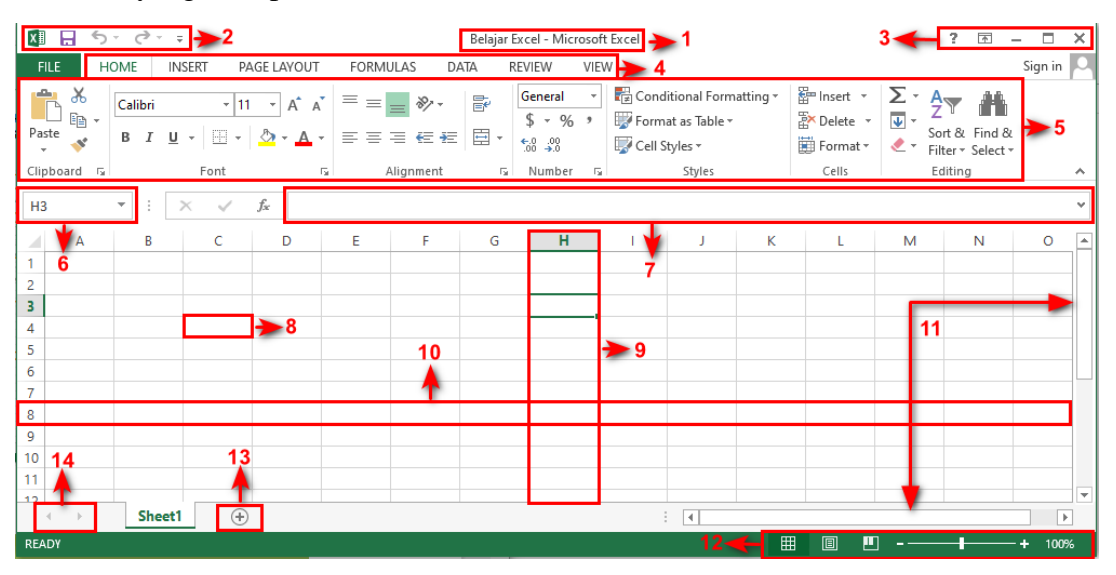

Gambar 52 Layout Excel

# Tabel 2 Fitur Ms. Excel

| No  | Fitur                | Fungsi                                                                                                    |
|-----|----------------------|----------------------------------------------------------------------------------------------------|
| 1.  | Title                | Menampilkan nama dokumen                                                                                                    |
| 2.  | Quick Access Toolbar | Kumpulan tombol-tombol yang terdiri dari save, undo, dan redo                                                                                                    |
| 3.  | Window Management    | Kumpulan tombol diantaranya windows help, Ribbon display, minimize<br>(meminimalkan halaman dokumen), maximize (memperbesar tampilan<br>dokumen) dan close (menutup dokumen) |
| 4.  | Ribbon               | Kumpulan tab yang berisi tentang home, insert, design, dll                                                                                                    |
| 5.  | Group Ribbon         | Kumpulan tab yang berisi beberapa kelompok perintah seperti font,<br>align, dan number                                                                                       |
| 6.  | Name box             | Menampilkan cell yang sedang aktif                                                                                                    |
| 7.  | Formula bar          | Tempat untuk mengedit, memasukkan formula atau memasukkan data                                                                                                    |
| 8.  | Cell                 | Pertemuan antara baris dan kolom (kota-kotak yang terdapat pada worksheet)                                                                                                   |
| 9.  | Column (kolom)       | Bagian pada worksheet yang melintang dari atas ke bawah                                                                                                    |
| 10. | Row (baris)          | Bagian pada worksheet yang <u>melintang dari kiri ke kanan</u>                                                                                                    |
| 11. | Scroll Bar           | Menggeser tampilan halaman ke atas bawah maupun kanan dan kiri                                                                                                    |
| 12. | Page View            | Kumpulan tombol yang berisi normal view (menampilkan mode<br>standart), Page Layout view (tampilan standart worksheet), Page break<br>view                                   |
| 13. | New sheet            | Digunakan untuk membuat worksheet baru                                                                                                    |
| 14. | Left and right click | Digunakan untuk berpindah atau bergeser dari sheet satu ke sheet yang<br>lain                                                                                                |

Setelah anda mengerti fitur-fitur dasar yang terdapat dalam ms. Excel sekarang mari kita coba untuk mengelola informasi

a. Fitur AutoFit

Fitur ini digunakan untuk mengubah lebxar dan tinggi kolom sesuai dengan ukuran teks dari masing- masing kolom. Langkah yang harus anda lakukan yaitu blok semua kolom yang akan anda sesuaikan ukurannya kemudian masuk ke menu home dan pilih format

| FILE HO      | DME IN:            | SERT PA                        | GE LAYOUT         | FORML     | JL4 |                                                       |
|--------------|--------------------|--------------------------------|-------------------|-----------|-----|-------------------------------------------------------|
| Ste<br>* Ste | y ▼<br>nat Painter | Calibri<br>B <i>I</i> <u>L</u> | -  1<br>1 -   = - | 1 · A     | A . | Format<br>▼ Clear ▼ Filt ▼ Sort & Fin<br>Filter ▼ Sel |
| Clipboar     | d G                |                                | Font              |           | 5   | Cell Size                                             |
| 1            | - : D              | X V                            | f <sub>x</sub> DA | TA PENJUA | LA  | C Row <u>H</u> eight                                  |
|              |                    | 6                              |                   | -         |     | <u>A</u> utoFit Row Height                            |
| A            | В                  |                                |                   | E TERLIC  |     | Column <u>W</u> idth                                  |
|              |                    |                                |                   | E TERUS   |     | AutoFit Column Width                                  |
| PENJUA       | LAN PERIO          | DE JANUAR                      | VI - DESEIVII     | DEK 2019  |     | Default Width                                         |
| PERIODE      | ASUS               | LENOVO                         | VAIO              | TOSHIBA   |     | Visibility                                            |
| JANUARI      | 123                | 4567                           | 567               | 1020      |     | Hide & Unbide                                         |
| FEBRUARI     | 354                | 567                            | 678               | 120       |     | Organiza Shoata                                       |
| MARET        | 456                | 78                             | 678               | 567       |     | Organize sheets                                       |
| APRIL        | 6789               | 89                             | 908               | 678       |     | Rename Sheet                                          |
| MEI          | 456                | 768                            | 890               | 765       |     | Move or Copy Sheet                                    |
| JUNI         | 567                | 788                            | 780               | 567       |     | Tab Color 🕨                                           |
| JULI         | 234                | 88                             | 890               | 567       |     | Protection                                            |
| AGUSTUS      | 567                | 99                             | 230               | 345       |     | Protect Sheet                                         |
| SEPTEMBE     | 123                | 908                            | 340               | 789       |     | Lock Cell                                             |
| OKTOBER      | 3456               | 789                            | 450               | 67        |     |                                                       |
| NOVEMBE      | 890                | 678                            | 550               | 670       |     | E Format Cells                                        |
| DESEMBER     | 789                | 789                            | 789               | 789       | -   |                                                       |
| 1            |                    |                                |                   |           |     |                                                       |

Gambar 53 Format AutoFit

| PERIODE   | ASUS | LENOVO | VAIO | TOSHIBA |
|-----------|------|--------|------|---------|
| JANUARI   | 123  | 4567   | 567  | 1020    |
| FEBRUARI  | 354  | 567    | 678  | 120     |
| MARET     | 456  | 78     | 678  | 567     |
| APRIL     | 6789 | 89     | 908  | 678     |
| MEI       | 456  | 768    | 890  | 765     |
| JUNI      | 567  | 788    | 780  | 567     |
| JULI      | 234  | 88     | 890  | 567     |
| AGUSTUS   | 567  | 99     | 230  | 345     |
| SEPTEMBER | 123  | 908    | 340  | 789     |
| OKTOBER   | 3456 | 789    | 450  | 67      |
| NOVEMBER  | 890  | 678    | 550  | 670     |
| DESEMBER  | 789  | 789    | 789  | 789     |

DATA PENJUALAN LAPTOP TOKO ONLINE TERUS PENJUALAN PERIODE JANUARI - DESEMBER 2019

Gambar 54 Hasil Olah Data

# b. Adjust Size

Untuk membuat ukuran baris dan kolom menjadi sama secara bersamaan dapat dilakukan dengan cara berikut :

- 1) Klik tombol select all kemudian arahkan cursor ke salah satu kolom dan baris
- 2) Tarik sesuaikan dengan kebutuhan

| A1 * |           | ] : [  | $\times \neg \checkmark$ | $f_{x}$  | DATA PEN    |
|------|-----------|--------|--------------------------|----------|-------------|
| 4    | Α         | В      | С                        | D        | E           |
| 1    | ATA PENJU | ALAN I | APTOP TO                 | око о    | NLINE TERUS |
| 2    | PENJUALAN | PERIO  | DE JANUA                 | RI - DES | SEMBER 2019 |
| 3    | S         | elec   | t All                    |          |             |
| 4    | PERIODE   | ASUS   | LENOVO                   | VAIO     | TOSHIBA     |
| 5    | JANUARI   | 123    | 4567                     | 567      | 1020        |
| 6    | FEBRUARI  | 354    | 567                      | 678      | 120         |
| 7    | MARET     | 456    | 78                       | 678      | 567         |
| 8    | APRIL     | 6789   | 89                       | 908      | 678         |
| 9    | MEI       | 456    | 768                      | 890      | 765         |
| 10   | JUNI      | 567    | 788                      | 780      | 567         |
| 11   | JULI      | 234    | 88                       | 890      | 567         |
| 12   | AGUSTUS   | 567    | 99                       | 230      | 345         |
| 13   | SEPTEMBER | 123    | 908                      | 340      | 789         |
| 14   | OKTOBER   | 3456   | 789                      | 450      | 67          |
| 15   | NOVEMBER  | 890    | 678                      | 550      | 670         |
| 16   | DESEMBER  | 789    | 789                      | 789      | 789         |

Gambar 55 Select All

| F9 | ) –       | : × 🗸 | $f_x$  |      |                   |
|----|-----------|-------|--------|------|-------------------|
|    | А         | В     | С      | D    | E                 |
| 4  | PERIODE   | ASUS  | LENOVO | VAIO | TOSHIBA           |
| 5  | JANUARI   | 123   | 4567   | 567  | 1020              |
| 6  | FEBRUARI  | 354   | 567    | 678  | 120               |
| 7  | MARET     | 456   | 78     | 678  | 567               |
| 8  | APRIL     | 6789  | 89     | 908  | <mark>6</mark> 78 |
| 9  | MEI       | 456   | 768    | 890  | 765               |
| 10 | JUNI      | 567   | 788    | 780  | 567               |
| 11 | JULI      | 234   | 88     | 890  | 567               |
| 12 | AGUSTUS   | 567   | 99     | 230  | 345               |
| 13 | SEPTEMBER | 123   | 908    | 340  | 789               |
| 14 | OKTOBER   | 3456  | 789    | 450  | 67                |
| 15 | NOVEMBER  | 890   | 678    | 550  | <mark>67</mark> 0 |

Gambar 56 Hasil Select All

c. Pemformatan Nomor

Pada ms excel kita dapat menentukan penomoran sesuai dengan apa yang kita butuhkan mulai dari nomor, mata uang, hari, waktu dll. Langkah yang harus anda lakukan yaitu klik kanan pada salah atu kolom yang akan anda format kemudian pilih format cell dan pilih penomoran sesuai yang anda butuhkan

| ] 🗄 | <b>5</b> + ∂* +          |                       |                              |       |               |                       |            |                        |
|-----|--------------------------|-----------------------|------------------------------|-------|---------------|-----------------------|------------|------------------------|
| ILE | HOME INSERT              | PAGE LAY              | OUT FO                       | RMULA | S             | DATA                  | REVIEW     | VIEW                   |
| ste | Cut<br>Calil<br>Copy - B | bri<br>I <u>U</u> → [ | • 11 • ,<br>⊞ •   <u>क</u> • | A A   |               |                       | ≫≁<br>∉ ≢≣ | Wrap Text<br>🖽 Merge & |
| 0   | lipboard 🕞               | Fo                    | nt                           | E.    |               |                       | Alignn     | nent                   |
| !   | • : ×                    | $\checkmark f_x$      | 26/1/2019                    |       |               | bri - 11              | - a* .     | • • • • • • •          |
| Α   | В                        | С                     | D                            |       | D             | $\tau = \Lambda$      |            | p · 7/0 ·              |
| No  | Nama                     | Tugas 1               | Tugas 2                      | Tuga  | в             | $I \equiv \checkmark$ | · A ·      |                        |
|     | Nama                     | 20/1/2019             | 20/1/2019                    | 26/1/ | 01            | പ                     |            |                        |
| 1   | AHMAD AFIFUR RIDHO       | 85                    | 85                           | d     | ю             | Cu <u>r</u>           |            |                        |
| 2   | AHMAD ARI FIRMANSYAH     | 85                    | 85                           | E     | Ē             | <u>С</u> ору          |            |                        |
| 3   | AISYAH SALSABILA         | 85                    | 75                           | l l   | Ġ             | Paste Opt             | ions:      |                        |
| 4   | ANANTA ENGGAR P          | 85                    | 85                           |       |               | ĥ                     |            | _                      |
| 5   | ANDHIKA BIMA ARYADI      | 85                    | 85                           |       | Daste Special |                       |            | _                      |
| 6   | ANDINI PUTRI S           | 85                    | 85                           |       |               | Tusce opec            |            |                        |
|     |                          |                       |                              |       |               | Insert                |            | _                      |
|     |                          |                       |                              |       |               | Delete                |            | _                      |
|     |                          |                       |                              |       |               | Clear Co <u>n</u> t   | ents       | _                      |
|     |                          |                       |                              | 1     | -             | Quick Ana             | lysis      | _                      |
|     |                          |                       |                              |       |               | Filter                |            | •                      |
| -   |                          |                       |                              |       |               | Sort                  |            | •                      |
|     |                          |                       |                              |       | _             | 5 <u>0</u> 11         |            |                        |
|     |                          |                       |                              | Ľ     | 7             | insert Co <u>m</u>    | iment      |                        |
|     |                          |                       |                              |       |               | <u>F</u> ormat Ce     | lls        |                        |
|     |                          |                       |                              |       |               | Pic <u>k</u> From     | Drop-dow   | n List                 |

Gambar 57 Format Cell

| ormat Cells                                                             | 5                                  |                                                                                         |                            |                           |                                 |                                   | ?                     | ×           |
|-------------------------------------------------------------------------|------------------------------------|-----------------------------------------------------------------------------------------|----------------------------|---------------------------|---------------------------------|-----------------------------------|-----------------------|-------------|
| Number                                                                  | Alignment                          | Font                                                                                    | Border                     | Fill                      | Protection                      |                                   |                       |             |
| <u>C</u> ategory:<br>General<br>Number<br>Currency<br>Accountin<br>Date | ng                                 | Sample<br>26/1/20<br><u>Type</u> :<br>*1:30:55                                          | 019<br>5 PM                |                           |                                 |                                   |                       | ^           |
| Percentag<br>Fraction<br>Scientific<br>Text<br>Special<br>Custom        | ge                                 | 13:30<br>1:30 PM<br>13:30:55<br>1:30:55<br>30:55.2<br>37:30:55<br>Locale (In<br>English | PM<br>5<br>5<br>(United St | ates)                     |                                 |                                   |                       | •           |
| Time form<br>an asterisi                                                | ats display dat<br>k (*) respond t | te and tim<br>o changes                                                                 | e serial nui<br>in regiona | mbers as d<br>al date and | ate values. T<br>I time setting | ime formats th<br>s that are spec | at begin<br>ified for | with<br>the |
| operating                                                               | system. Forma                      | ats withou                                                                              | t an asteri                | sk are not                | affected by o                   | perating system                   | n setting<br>Car      | ys.<br>ncel |

Gambar 58 Pilihan pada Format Cell

Adapun fitur format cell dijelaskan sebagai berikut :

- 1) General digunakan untuk menuliskan angka-angka standart
- 2) Number digunakan untuk menuliskan angka decimal yang dengan disertai beberapa angka dibelakang koma
- 3) Currenty digunakan untuk menuliskan mata uang dengan menyertakan symbol sesuai dengan Negara masing-masing
- 4) Accounting digunakan untuk menuliskan mata uang dengan menyertakan symbol tiap Negara dan terdapat spasi antara symbol dan angka
- 5) Date digunakan untuk menuliskan hari dan bisa disesuai dengan lokasi Negara masing-masing
- 6) Time digunakan untuk menuliskan waktu dan bisa disesuai dengan lokasi Negara masing-masing
- 7) Percentace digunakan untuk menuliskan angka decimal dengan imbuhan symbol persentase dibelakangnya
- 8) Fraction digunakan untuk menuliskan angka pecahan seperti 8/16 dll
- 9) Scientific digunakan untuk menampilkan angka dalam notasi ilmiah atau eksponensial
- 10) Text digunakan untuk menuliskan text
- 11) Special digunakan untuk menuliskan symbol special dan bias memilih sesuai lokasi Negara masing- masing
- 12) Custom digunakan untuk memberikan pemformatan angka tertentu dengan tampilan custom
- d. Grafik

Pada Excel anda dapat menemukan fitur untuk membuat grafik dan diagram dengan berbagai bentuk. Untuk melihat berbagai macam pilihan grafik, anda dapat melihat pada menu insert kemudian klik chart

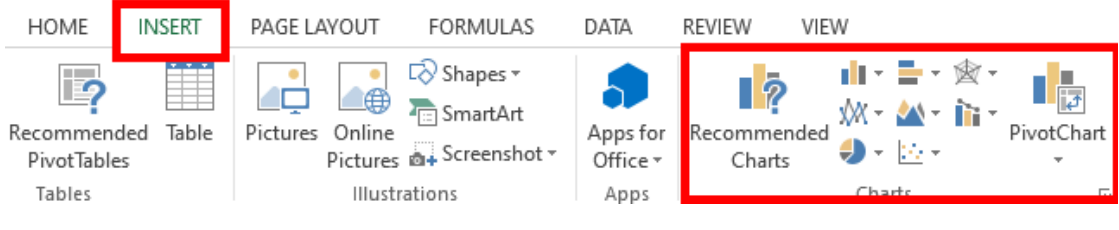

Gambar 59 Menu Insert Chart

Jika anda klik arah panah kecil di pojok kanan bawah pivot chart maka akan muncul seperti dibawah ini.

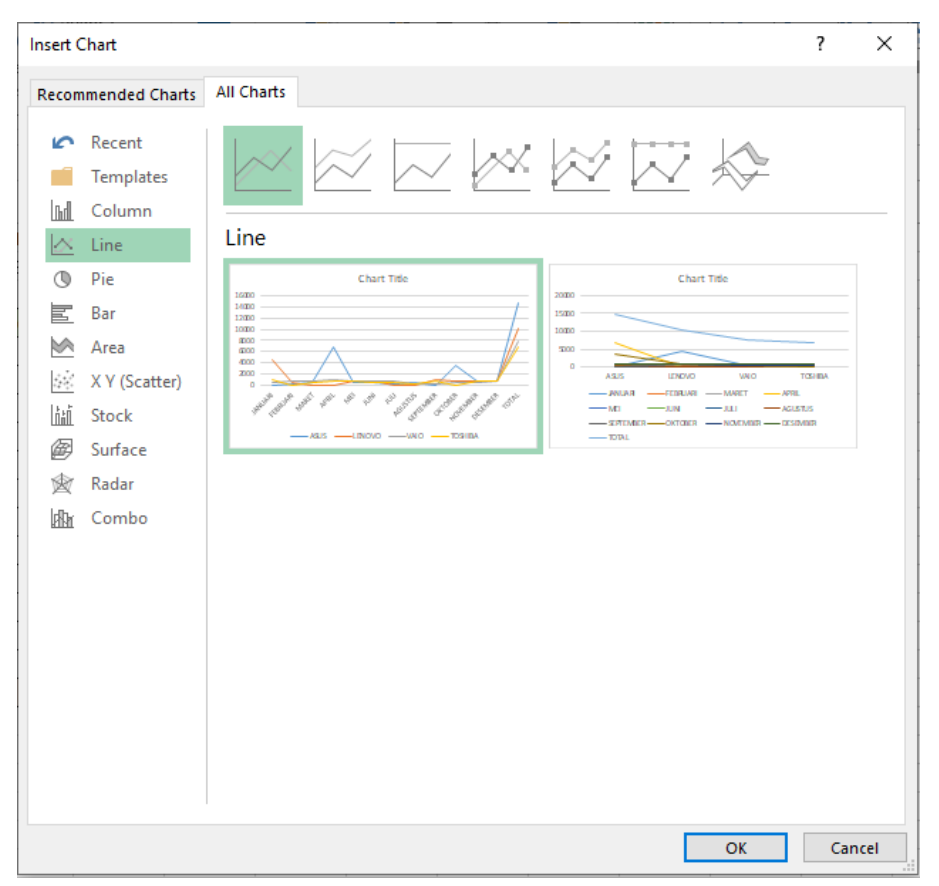

Gambar 60 Pilihan Chart atau Grafik

Sekarang mari kita coba untuk membuat salah satu grafik. Hal yang harus anda persiapkan adalah:

- 1) Siapkan data
- 2) Blok data dan judul yang ingin anda masukkan
- 3) Klik menu insert pilih chart kemudian pilih grafik sesuai yang anda inginkan

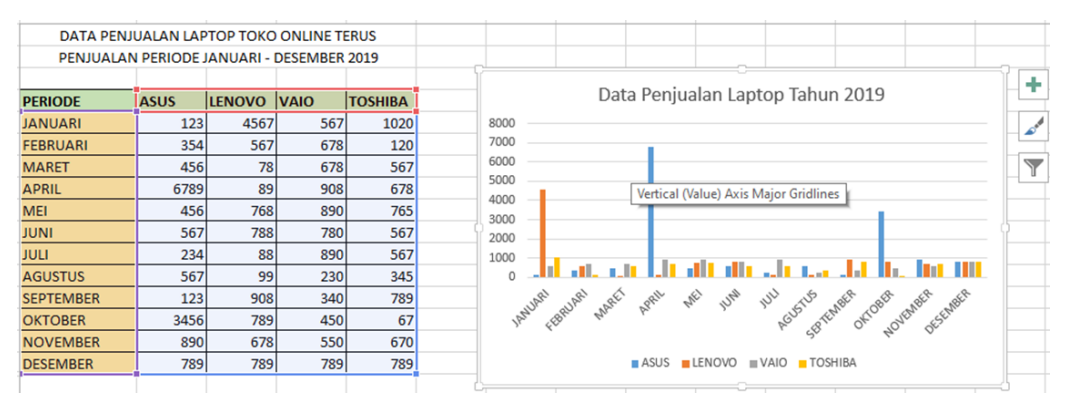

Gambar 61 Pembuatan Grafik

### 2. Fitur Dasar Ms. Excel

a. Formula

Pada ms. Excel juga menyediakan formula untuk menghitung, mengurangi, menambah dan membagi. Kita akan mencoba untuk menggunakan formula dasar yaitu :

| 3           | 9 | =A2+B2 |
|-------------|---|--------|
| Pembagian   | / |        |
| Perkalian   | * |        |
| Pengurangan | - |        |
| Penambahan  | + |        |

Gambar 62 Contoh Penggunaan Formula Excel

Langkah - langkahnya adalah sebagai berikut :

- 1) Ketik = pada kolom C2
- 2) Klik kolom A1
- 3) Ketik + pada kolom C2
- 4) Klik kolom B1
- 5) Tekan tombol enter, perhatikan hasilnya berikut

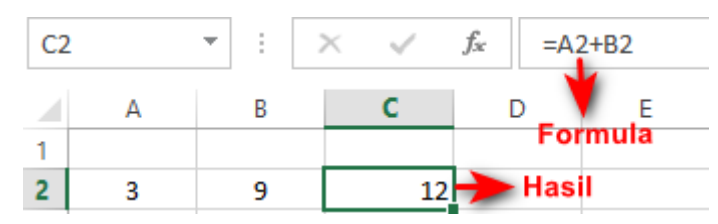

Gambar 63 Hasil Formula Excel

Pada ms. Excel untuk membuat suatu formula harus selalu diawali dengan tanda = (sama dengan)

b. Fungsi Umum

Di dalam Excel, fungsi yang paling umum digunakan yaitu :

- 1) SUM digunakan untuk menentukan penjumlahan
- 2) AVERAGE digunakan untuk mencari rata-rata suatu variabel
- 3) MAX digunakan untuk mencari nilai tertinggi dari suatu variabel
- 4) MIN digunakan untuk mencari nilai terendah dari suatu variable

Setelah anda mengetahui beberapa fungsi dasar pada excel sekarang mari kita coba untuk menggunakan fitur AutoSum yang telah disediakan oleh excel.

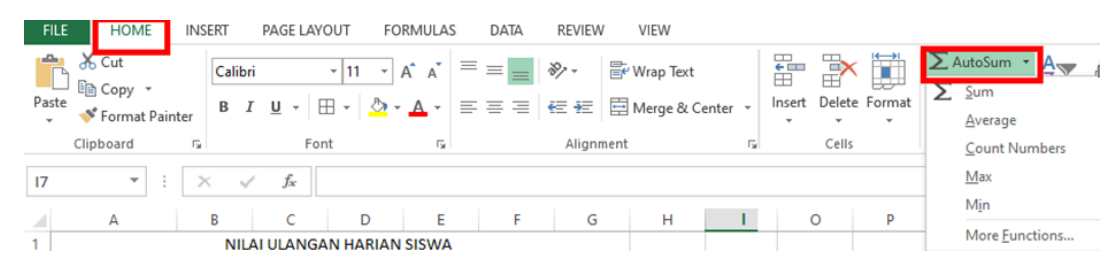

Gambar 64 Menu AutoSum

Langkah – langkah menggunakan fitur Auto Sum adalah...

- 1) Buatlah data seperti gambar 65 berikut
- 2) Pilih cell yang akan dijumlahkan, misal cell B5-E5
- 3) Klik menu tab Home kemudian pilih AutoSum -> Sum
- 4) Hasilnya terlihat seperti gambar berikut

| IF | *       | : × 🗸                                   | f <sub>∞</sub> =SUM(I | B5:E5)        |               |             |  |  |  |  |  |
|----|---------|-----------------------------------------|-----------------------|---------------|---------------|-------------|--|--|--|--|--|
|    | А       | В                                       | С                     | D             | Е             | F           |  |  |  |  |  |
| 1  |         | DATA PENJUALAN LAPTOP TOKO ONLINE TERUS |                       |               |               |             |  |  |  |  |  |
| 2  |         |                                         | PENJUALAN P           | PERIODE JANUA | RI - DESEMBER | 2019        |  |  |  |  |  |
| 3  |         |                                         |                       |               |               |             |  |  |  |  |  |
| 4  | PERIODE | ASUS                                    | LENOVO                | VAIO          | TOSHIBA       | JUMLAH      |  |  |  |  |  |
| 5  | JANUARI | 20                                      | 10                    | 30            | 18            | =SUM(B5:E5) |  |  |  |  |  |

Gambar 65 Coba AutoSum

| F5 | · ·                                       | $\checkmark$ : $\times$ $\checkmark$ $f_{x}$ =SUM(B5:E5) |        |      |         |        |  |  |  |  |  |  |
|----|-------------------------------------------|----------------------------------------------------------|--------|------|---------|--------|--|--|--|--|--|--|
|    | А                                         | В                                                        | C D    |      | Е       | F      |  |  |  |  |  |  |
| 1  | DATA PENJUALAN LAPTOP TOKO ONLINE TERUS   |                                                          |        |      |         |        |  |  |  |  |  |  |
| 2  | PENJUALAN PERIODE JANUARI - DESEMBER 2019 |                                                          |        |      |         |        |  |  |  |  |  |  |
| 3  |                                           |                                                          |        |      |         |        |  |  |  |  |  |  |
| 4  | PERIODE                                   | ASUS                                                     | LENOVO | VAIO | TOSHIBA | JUMLAH |  |  |  |  |  |  |
| 5  | JANUARI                                   | 20                                                       | 10     | 30   | 18      | 78     |  |  |  |  |  |  |
| 6  | FEBRUARI                                  | 30                                                       | 14     | 10   | 20      | 74     |  |  |  |  |  |  |
| 7  | MARET                                     | 10                                                       | 18     | 14   | 23      | 65     |  |  |  |  |  |  |

Gambar 66 Hasil AutoSum

c. Fungsi Logika If

Fungsi logika IF digunakan untuk melihat perbandingan logis antara perkiraan dan nilai tertentu dimana kondisi tersebut sudah kita tentukan. Sebagai contoh kita akan melihat hasil target penjualan dari tiap bulan, dimana setiap bulan penjualan harus mencapai 70 unit komputer.

| IF | ▼ : × ✓ f <sub>x</sub> =IF(F5>=70,"TERCAPAI","TIDAK TERCAPAI") |      |        |      |         |        |                            |                     |          |  |  |
|----|----------------------------------------------------------------|------|--------|------|---------|--------|----------------------------|---------------------|----------|--|--|
|    | А                                                              | В    | С      | D    | Е       | F      | G                          | н                   | I.       |  |  |
| 1  | DATA PENJUALAN LAPTOP TOKO ONLINE TERUS                        |      |        |      |         |        |                            |                     |          |  |  |
| 2  |                                                                |      |        |      |         |        |                            |                     |          |  |  |
| 3  |                                                                |      |        |      |         |        |                            |                     |          |  |  |
| 4  | PERIODE                                                        | ASUS | LENOVO | VAIO | TOSHIBA | JUMLAH | TARGET PENJUALAN           |                     |          |  |  |
| 5  | JANUARI                                                        | 20   | 10     | 30   | 18      | 78     | =IF(F5>=70,"TERCAPA        | I","TIDAK TERC      | APAI")   |  |  |
| 6  | FEBRUARI                                                       | 30   | 14     | 10   | 20      | 74     | T IF(logical_test, [value] | if_true], [value_if | _false]) |  |  |

| Gambar | 67 | Formul     | la | IF |
|--------|----|------------|----|----|
| Gambai | 07 | 1 Official | ıu | 11 |

Langkah yang harus dilakukan untuk mendapatkan hasil seperti diatas yaitu :

- 1) Buatlah tabulasi data seperti gambar 67
- Ketikkan rumus =IF(F5>=80,"TERCAPAI","Tidak TERCAPAI") pada kolom G5 dengan keterangan Jika jumlah penjualan pada kolom F5 lebih dari atau sama dengan 70 maka target penjualan dianggap sudah TERPENUHI, tetapi jika belum maka dianggap TIDAK TERPENUHI. Tekan Enter.
- 3) Ulangi poin 2 pada cell G6
- d. Fungsi Logika If

Untuk mempelajari aplikasi pengolah angka, kita dapat memanfaatkan Function Library yang terdapat pada menu formula dalam excel.

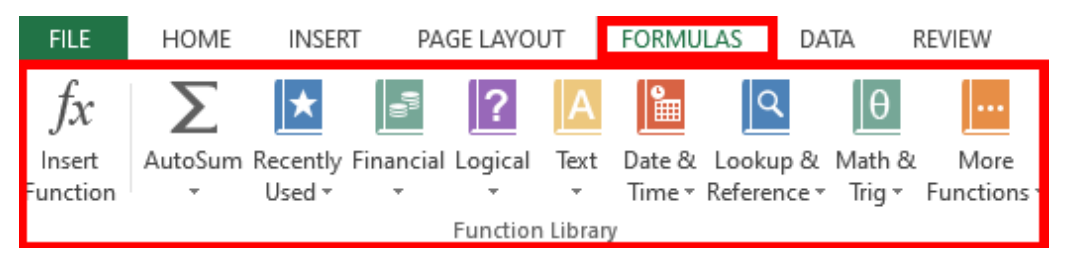

Gambar 68 Menu Fuction Library

Adapun fungsi – fungsi yang terdapat pada Library antara lain :

- 1) Insert Function digunakan untuk mencari fungsi dengan sebuah kata kunci
- 2) AutoSum digunakan untuk membuat fungsi umum seperti SUM, AVERAGE, MAX, MIN secara otomatis
- 3) Recently Used digunakan untuk melihat fungsi yang baru saja kita gunakan
- 4) Financial digunakan untuk perhitungan keuangan
- 5) Logical digunakan untuk perhitungan logika
- 6) Text digunakan untuk mengolah teks menjadi perubhan tertentu
- 7) Date & Time digunakan untuk mengelola tangggal dan waktu
- 8) Lookup dan Reference
- 9) Math & Trig digunakan untk menentukan argument matematika
- 10) More Functions fungsi tambahan untuk bidang lain misal engineering dll

# Microsoft Powerpoint

Microsoft power point merupakan salah satu perangkat lunak Microsoft Office yang digunakan untuk melakukan presentasi. Menurut KBBI Presentasi adalah menyampaikan, menyajikan dan mengemukakan informasi kepada seseorang. Dalam penyampaian informasi tentu saja dibutuhkan media yang dapat menarik para audien salah satunya yaitu slide power point. Sejauh ini power point digunakan hampir di semua bidang mulai dari perkantoran, pemerintahan sampai dunia pendidikan.

1. Fitur Dasar Ms. Powerpoint

Sebelum mempelajari powerpoint, kita harus mengetahui fitur-fitur dan fungsi utama yang terdapat dalam Microsoft Powerpoint.

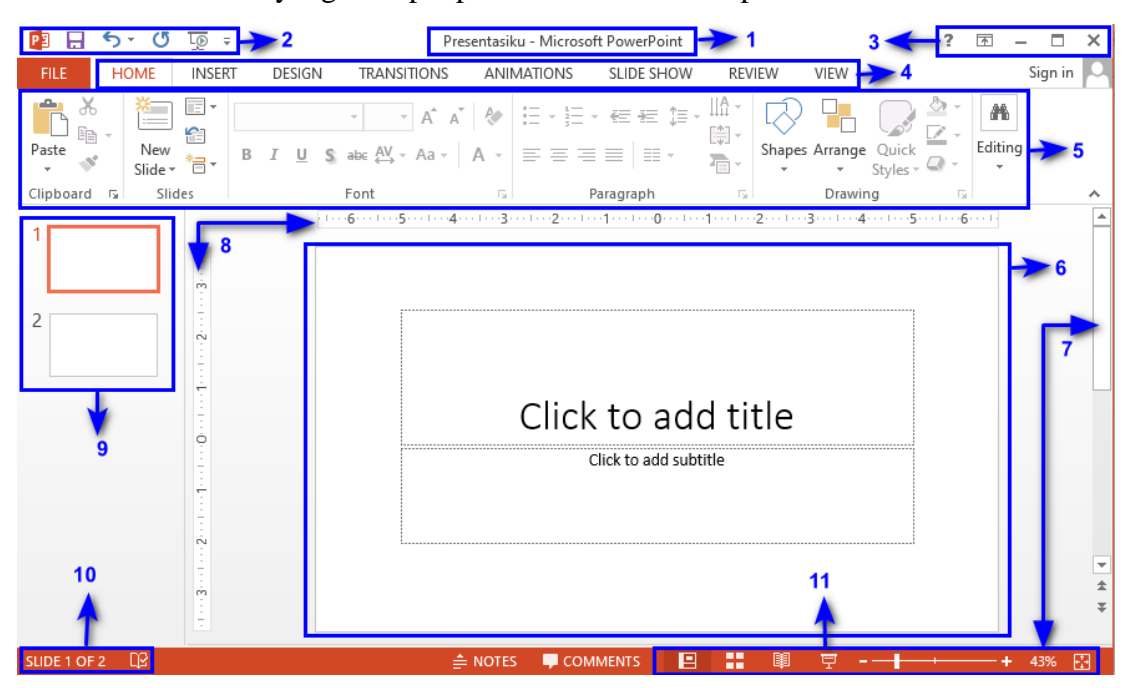

Berikut fitur - fitur yang terdapat pada Microsoft Powerpoint :

Gambar 69 Layout Power Point

# Tabel 3 Fitur Powerpoint

| No | Fitur                | Fungsi                                                                                                    |
|----|----------------------|----------------------------------------------------------------------------------------------------|
| 1. | Title                | Menampilkan nama dokumen                                                                                                    |
| 2. | Quick Access Toolbar | Kumpulan tombol-tombol yang terdiri dari save, undo, dan redo                                                                                                    |
| 3. | Window Management    | Kumpulan tombol diantaranya windows help, Ribbon display, minimize<br>(meminimalkan halaman dokumen), maximize (memperbesar tampilan<br>dokumen) dan close (menutup dokumen) |

| 4.  | Ribbon           | Kumpulan tab yang berisi tentang home, insert, design, transisition, animations, slide show dll                                                                                                    |
|-----|------------------|----------------------------------------------------------------------------------------------------|
| 5.  | Group Ribbon     | Kumpulan tab yang berisi beberapa kelompok perintah seperti slide,<br>font, paragraph, drawing                                                                                                    |
| 6.  | Slide            | Tempat anda membuat, mengedit, dan melihat slide                                                                                                    |
| 7.  | Scroll Bar       | Menggeser tampilan halaman ke atas bawah maupun kanan dan kiri                                                                                                    |
| 8.  | Ruller           | Mempermudah dalam menyesuaikan dokumen menjadi lebih presisi                                                                                                    |
| 9.  | Slide Navigation | Untuk melihat slide mana yang sedang aktif                                                                                                    |
| 10. | Slide Number     | Untuk melihat jumlah slide yang telah anda buat                                                                                                    |
| 11. | Page View        | Kumpulan tombol yang berisi read more (menampilkan mode baca),<br>Print Layout (tampilan standart slide), Webpage layout (menampilkan<br>dokumen ke mode website/situs), dan zoom control (digunakan untuk<br>memperbesar maupun memperkecil tampilan slide) |

Adapun fitur yang terdapat pada powerpoint, antara lain :

a. Fungsi Logika If

Untuk membuat slide baru langkah yang harus anda lakukan adalah

- 1) Klik menu home kemudian plih new slide.
- 2) Pilih slide sesuai dengan kebutuhan Anda
- 3) Tuliskan Judul dan isi presentasi yang dikehendaki

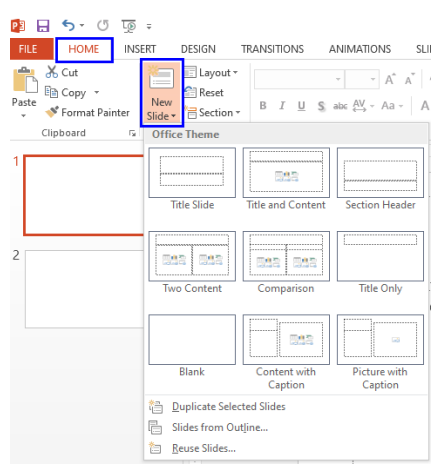

Gambar 70 New Slide

### b. Design

Design pada Microsoft Powerpoint digunakan untuk menentukan tema atau latar belakang pada halaman slide. Jika sudah selesai menuliskan isi presentasi maka langkah selanjutnya adalah memilih design yang diinginkan.

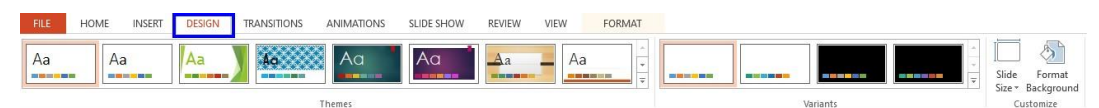

Gambar 71 Menu Design

FILE HOME INSERT DESIGN TRANSITIONS ANIMATIONS SLIDE SHOW REVIEW VIEW Aa Aa Aa Aa Aa Aa 
 Themes
 Variants

 - - 6
 - 5
 - 4
 - 2
 - 1
 - 0
 - 1
 - 2
 - 3
 - 4
 - 5
 - 1
 **K3LH** K3LH 3 K3LH Alasan menerapkan K3LH adalah : 1. Mencegah terjadinya kecelakaan 2. Diwajibkan oleh UU Tenaga Kerja K3LH 3. Menciptakan suasana kerja yang sehat, aman dan nyaman

Gambar 72 Slide Sebelum di Design

Contoh slide sesudah diberi design

Contoh slide sebelum diberi design

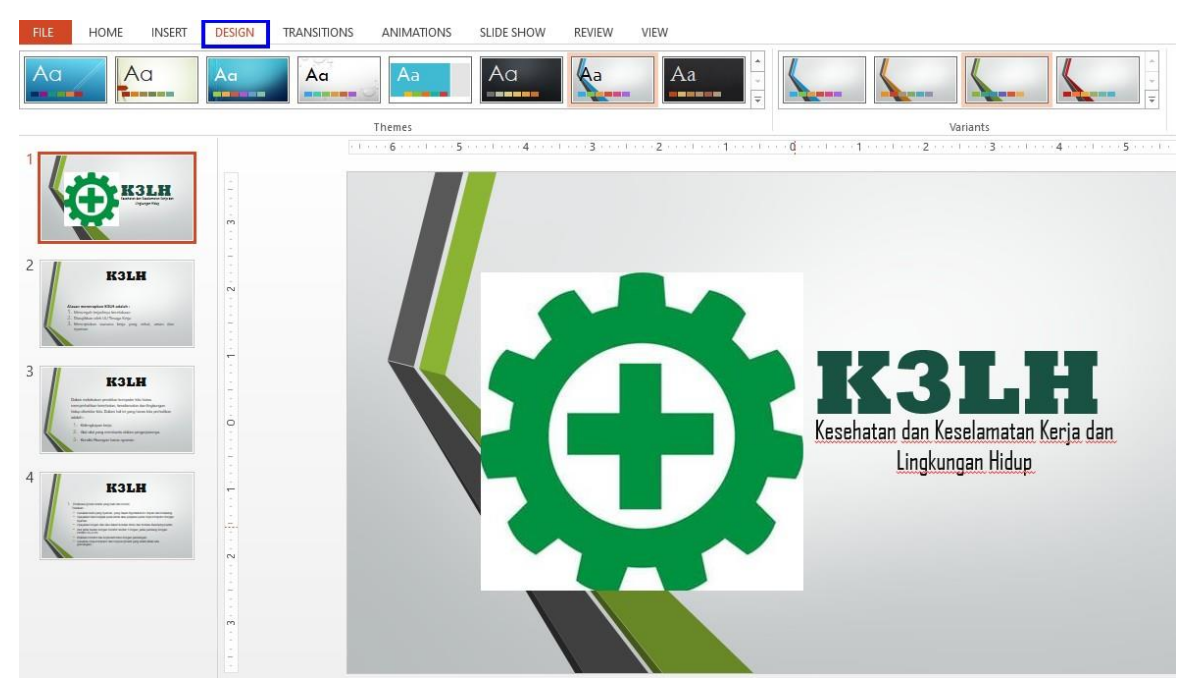

Gambar 73 Hasil Design

# 2. Fitur Dasar Ms. Powerpoint

- a. Transisi dan Animasi
  - 1) Transision digunakan untuk memberikan animasi saat perpindahan dari slide satu ke slide yang lainnya agar slide yang anda sajikan tidak terlihat kaku

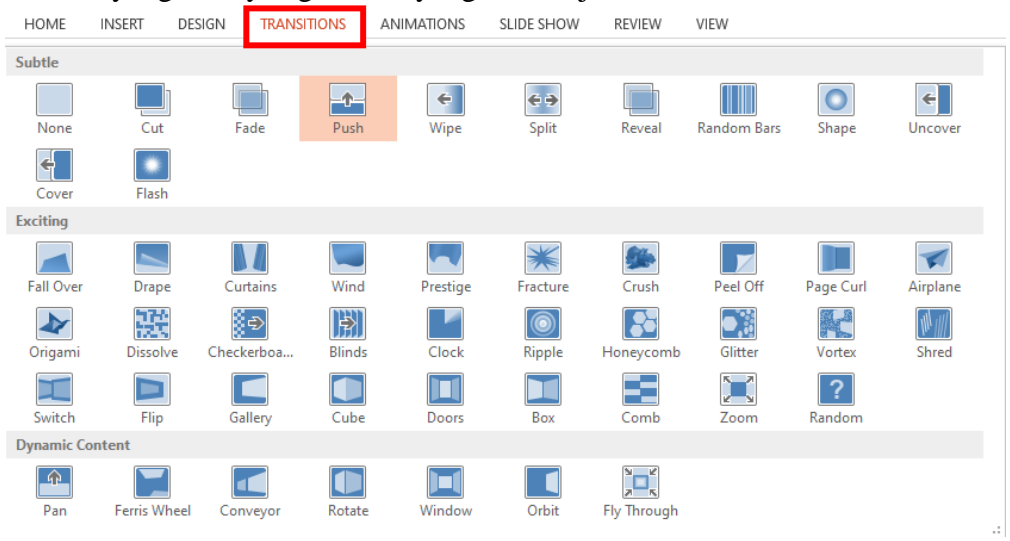

Gambar 74 Menu Transition

Untuk mengatur arah datangnya transisi anda dapat memilihnya melalui menu effect option

| FILE    | HOME                   | INSERT | DESIGN TRAN | SITIONS A | NIMATIONS | SLIDE SHOW           | REVIEW | VIEW        |         |             |        | -                      |
|---------|------------------------|--------|-------------|-----------|-----------|----------------------|--------|-------------|---------|-------------|--------|------------------------|
| Preview | None                   | Cut    | Fade        | Push      | Wipe      | € €<br>Split         | Reveal | Random Bars | Shape   | Uncover     | Effect | Sound: No<br>Duration: |
| Preview |                        |        |             |           | Tra       | nsition to This Slic | le     |             |         |             |        | From Detter            |
| *       | <b>Ö</b> <sup>k3</sup> | LH     | n<br>n<br>m |           |           |                      |        |             | <u></u> | headland an |        | From Left              |
| 2       | K3LH                   | 1      |             |           |           |                      |        |             |         |             | ÷      | From <u>T</u> op       |

Gambar 75 Effect Transisi

Sedangkan untuk mengatur durasi dari effect transisi dan suara dapat dilakukan melalui grup timing.

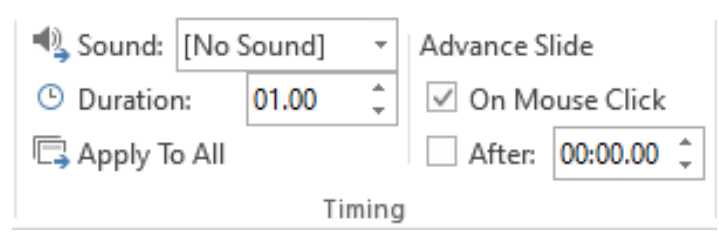

Gambar 76 Pengaturan Durasi effect

Keterangan :

- Sound digunakan untuk menentukan efek suara yang aka nada pilih ketika efek transisinya keluar
- Duration digunakan untuk mengatur berapa lamanya efek transisi
- Apply to all digunakan untuk menerapkan ke semua slide
- 2) Animations

Animatins digunakan untuk memberikan efek animasi pada tulisan atau gambar yang terdapat dalam slide

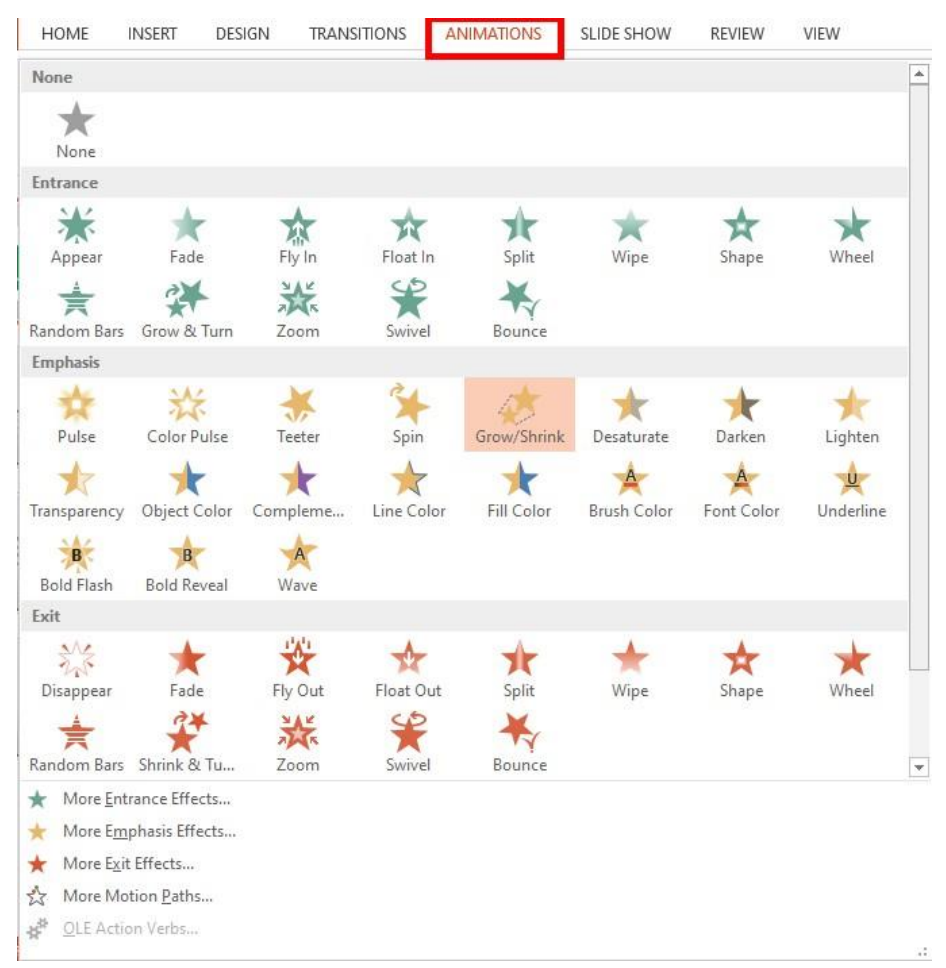

Gambar 77 Menu Animasi

# b. Hyperlink

Hyperlink pada power point digunakan untuk menghubungkan sebuah file, email ataupun tautan online yang memudahkan presenter untuk lebh cepat dalam menampilkan sesuatu.

Langkah membuat hyperlink yaitu :

1) Sorot atau klik pada tulisan yang akan kita jadikan tempat untuk menaruh tautan

2) Klik menu insert dan pilih hyperlink

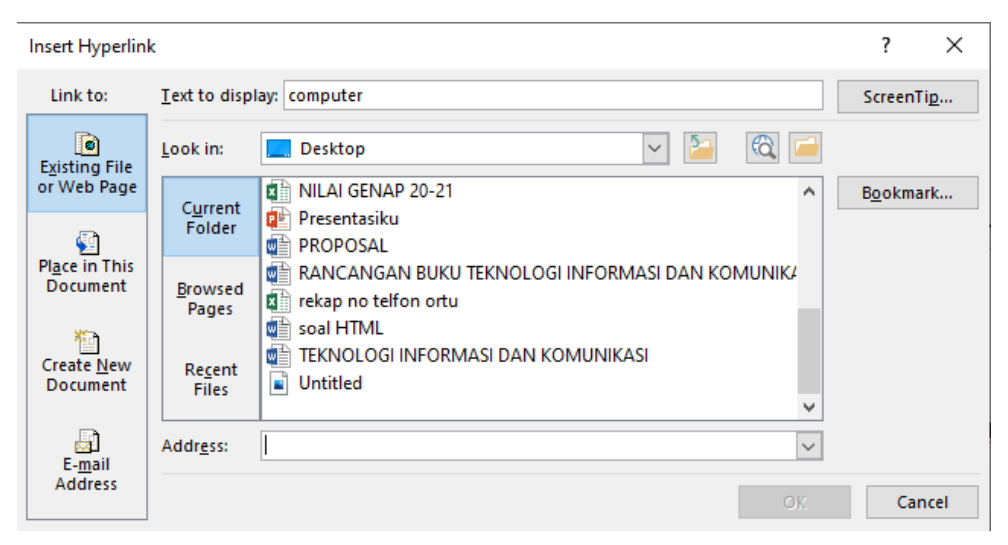

Gambar 78 Memasukkan Hyperlink

Keterangan :

- Existing file of web page digunakan untuk menghubungkan file dari folder, browser (online), maupun file di dalam computer yang anda gunakan
- Place in this document digunakan untuk menghubungkan slide yang masih terdapat dalam dokumen
- Create new document
- Email address digunakan untuk menghubungkan ke dalam email
- c. Slide Show

Slide show digunakan sebagai pengatur tampilan slide ketika anda melakukan presentasi seperti pada slide keberapa anda menampilkan slide untuk memulai pembukaan. Menu yang terdapat pada slide show sebagai berikut:

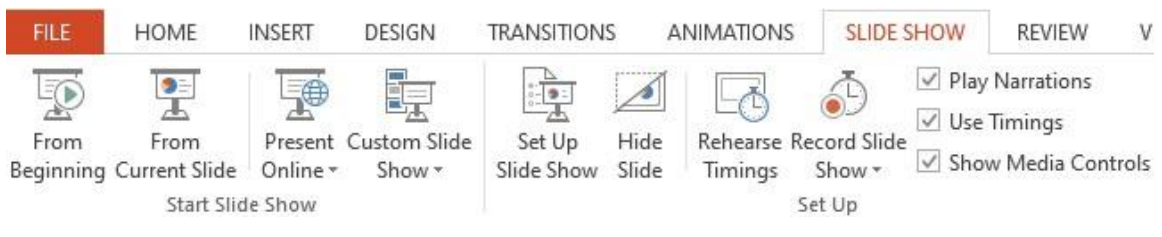

Gambar 79 Menu Slide Show

Terdapat 2 ribbon pada tab slide show

- Start Slide Show digunakan untuk mengatur pada slide keberapa presentasi akan dimulai
- Set Up digunakan untuk mempersiapkan lebar pada layar dan merekam presentasi

# Fotografi dan Videografi

Fotografi adalah proses pengambilan gambar dengan menggunakan media cahaya. Alat paling populer yang digunakan untuk menangkap cahaya ini adalah kamera. Tanpa cahaya, tidak ada foto yang bisa dibuat. Sedangkan videografi adalah proses pengambilan gambar bergerak pada media elektronik dan bahkan media streaming. Istilah tersebut mencakup metode produksi video dan pasca produksi.

Untuk membuat suatu foto dan video tentunya membutuhkan beberapa alat bantu yang sesuai dengan kebutuhannya, adapaun nama dan kegunaan alat tersebut sesuai dengan, yaitu:

- 1. Fotografi
  - a. Filter

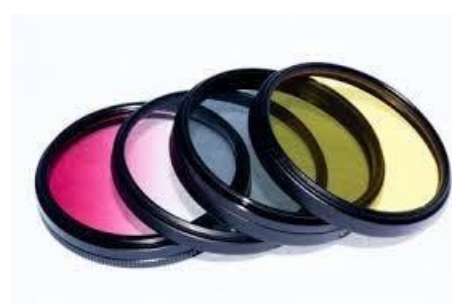

# Gambar 80 Filter

Filter adalah alat yang digunakan untuk menyaring cahaya yang masuk agar mendapatkan efek sesuai dengan jenis filternya.

b. Hyperlink

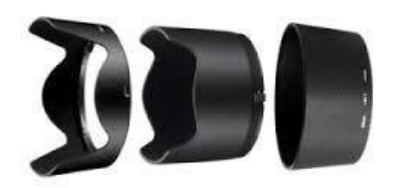

Gambar 81 Tudung Lensa

Tudung Lensa berguna sebagai penghalang/menghilangkan cahaya yang tidak diinginkan datang ke lensa kamera yang dapat mengakibatkan flare pada hasil pemotretan.

c. Tripod

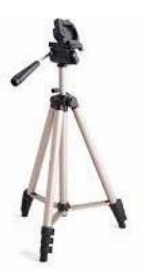

Gambar 82 Tripod

Tripod adalah alat penyangga camera agar camera tetap stabil saat proses pemotretan.

### d. Monopod

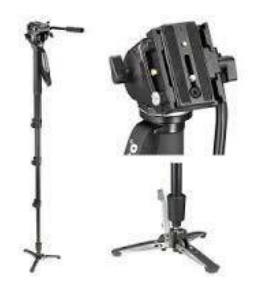

Gambar 83 Monopod

Monopod merupakan alat bantu pemotretan yang memiliki fungsi yang sama dengan tripod tetapi monopod hanya mempunyai satu kaki penyangga saja.

e. Background

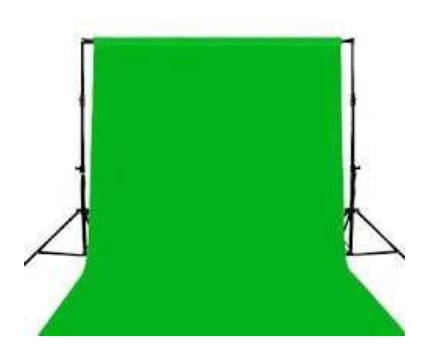

Gambar 84 Backgroud

Background atau kain yang digunakan sebagai latar belakang pada saat pemotretan, pengambilan video dan lai-lain.

f. Stand Background

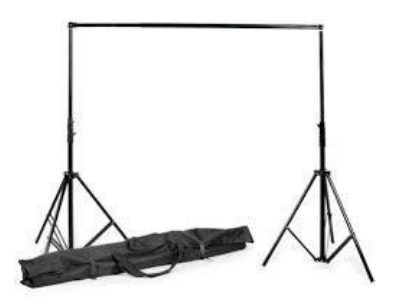

Gambar 85 Stand Background

Alat yang digunakan untuk menempatkan background agar dapat berdiri dan dijadikan latar untuk pemotretan maupun pengambilan sebuah video

g. Payung Reflektor

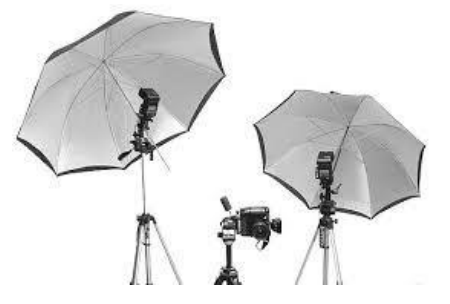

Gambar 86 Payung Reflektor

Payung berfungsi untuk mneyebarkan cahaya sehingga pencahayaan yang dihasilkan terlihat lebih lembut pada foto.

h. Light Stand

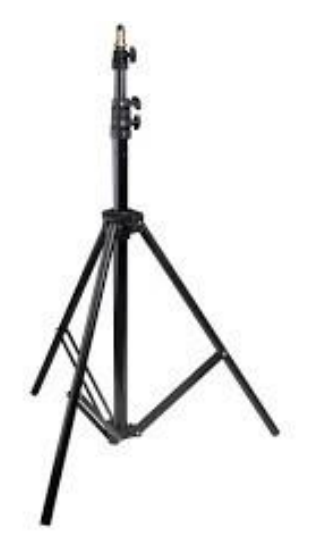

Gambar 87 Light Stand

Light Stand merupakan alat yang dapat digunakan sebagai menyangga lampu studio.

i. Light Stand

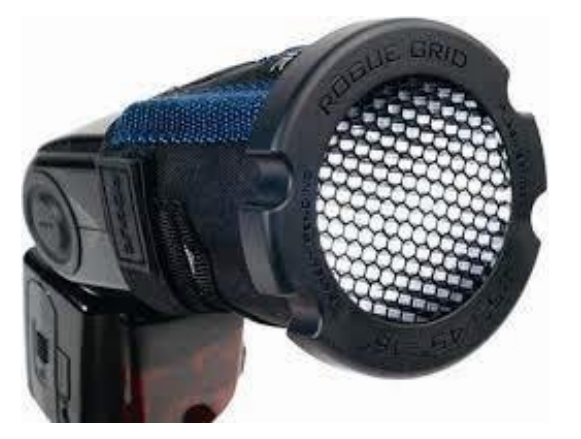

Gambar 88 Honeycomb

Honeycomp berfungsi untuk menghaluskan cahaya yang jatuh ke arah obyek gambar.

j. Light Stand

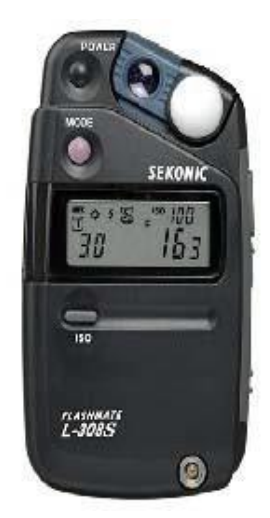

Gambar 89 Flash Meter

Flash Meter digunakan untuk mengukur kekuatan sumber cahaya pada saat pemotretan indoormaupun outdoor.

k. Light Stand

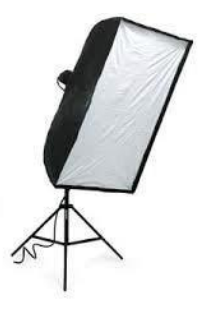

Gambar 90 Soft Box

Softbox digunakan untuk memberikan cahaya yang lembut pada saat pemotretan.

1. Barndoors

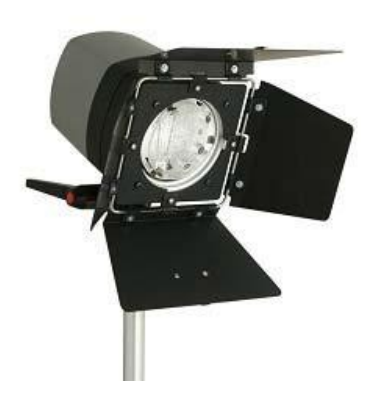

Gambar 91 Barndoors

Barndoors merupkan alat yang digunakan sebagai pengarah datangnya cahaya dari arah sumber cahaya.

m. Strobo

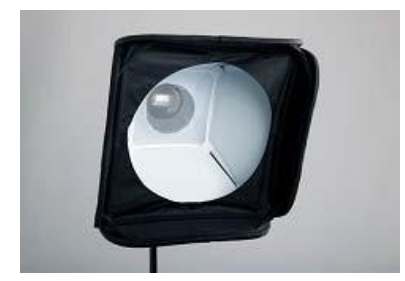

Gambar 92 Strobo

Kegunaan strobohampir mirip dengan flash pada camera tetapi sesnsor yang dimiliki strobe dapat menangkap cahaya utama dan meyala secara otomatis.

# n. Trigger

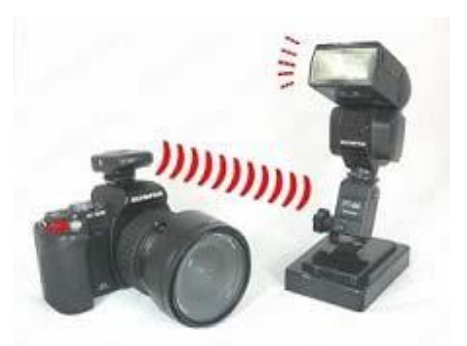

Gambar 93 Trigger

Trigger merupakan flash tambahan yang terpisah dengan camera, sehingga flash dapat di gunakan dengan bantuan gelombang elektro tanpa harus di pasang di body kamera.

o. Shutter Release

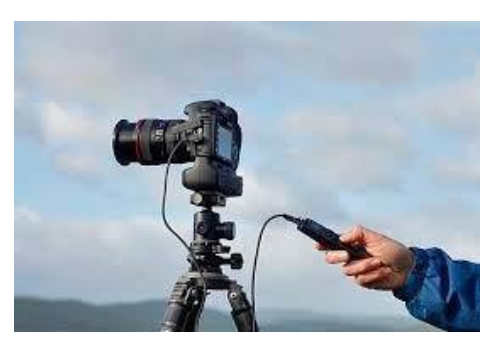

Gambar 94 Shutter Release

Shutter Release juga bisa di sebut kabel release karena fungsi dari shutter release ini sebagai pengganti sutter pada kamera namun dengan tambahan kabel sehingga dapat meminimalisir goncangan saat menekan tombo shutter.

2. Videografi

Macam-macam aplikasi yang digunakan untuk editing video yatu:

a. Adobe Premiere Pro

Adobe Premiere Pro adalah aplikasi edit video PC yang sudah banyak digunakan saat ini.

Kelebihan Adobe Premiere Pro:

- 1) Fitur untuk editing lebih lengkap jika digunakan para profesional.
- 2) Dapat membuat film pendek dengan mudah.

Kekurangan Adobe Premiere Pro:

- 1) Harga bayar tiap bulannya relatif cukup mahal
- 2) Bagi pemula, sangat perlu belajar penyesuaian terlebih dahulu.
- b. Wondershare Filmora

Filmora adalah salah satu aplikasi pengeditan video laptop ini sangat cocok untuk pemula dan juga aplikasi yang cukup ringan.

Kelebihan Wondershare Filmora:

- 1) Fitur pada Filmora bisa diakses secara gratis
- 2) Memiliki tampilan antarmuka pengguna interaktif dan sangat cocok untuk pemula.
- 3) Aplikasi ringan.

Kekurangan Wondershare Filmora:

- 1) Terdapat watermark logo Wondershare pada aplikasi gratis
- 2) Fitur tidak terlalu lengkap bagi profesional.
- c. Windows Movie Maker

Movie maker adalah aplikasi edit video yang juga banyak digunakan oleh pemula. Aplikasi ini adalah aplikasi edit video dengan fitur-fitur yang sangat terbatas.

Kelebihan Windows Movie Maker:

- 1) Aplikasi tidak berbayar.
- 2) Bisa digunakan oleh pemula karena fitur-fitur yang mendasar.

Kekurangan Windows Movie Maker:

- 1) Kurang cocok digunakan oleh profesional
- 2) Tampilan sangat sederhana.
- d. HitFilm Express

Hitfilm Express adalah aplikasi yang hamper mirip dengan adobe after effect tetapi dengan fitur-fitur yang lebih canggih.

Kelebihan Hitfilm Express:

1) Aplikasi gratis.

Kekurangan Hitfilm Express:

1) Berbayar jika anda ingin mendapatkan fitur yang lebih lengkap

### Windows Movie Maker

Dengan aplikasi Movie maker kamu bisa membuat video dari beberapa gambar atau foto, bisa juga ditambahi dengan koleksi musik, kalian juga dapat menambahkan efek transisi di video. Dan juga bisa menggambungkan beberapa video menjadi satu.

Yang saya akan Tulis adalah bagaimana cara membuat Video dengan menggabungkan beberapa gambar, menyisipkan evek transisi dan ditambahkan menggunakan musik.

Cara membuat video :

- 1. Buka Aplikasi Windows Movie Maker
- 2. Mengambil beberapa gambar yang akan dijadikan video. Caranya klik Import Pictures.

| Windows Movie Maker       |                        |
|---------------------------|------------------------|
| File Edit View Tools (    | Clip Play Help         |
| 🖥 İmport Mediz 🔹          |                        |
| lak                       | 🛐 🤌 📕 Imported media 🔹 |
| Import                    |                        |
| From digital video camera |                        |
| Videos                    |                        |
| Pictures                  |                        |
| Audio or Music            |                        |
| Edt                       |                        |
| Imported media            |                        |
| Effects                   |                        |
| Transitions               |                        |
| Titles and credits        |                        |
| Publish to                | -                      |
| This computer             |                        |
| DVD                       |                        |
| Recordable CD             |                        |
| E-mail                    |                        |
| Digital video camera      |                        |

3. Setelah jendela Import File tampil seperti dibawah, pilih beberapa gambar sekaligus. Cara memilih gambar sekaligus dengan bantuan tombol Crtl pada keyboard, (klik pada gambar ke 1, kemudian tekan tombol crtl lalu gambar kedua, ketiga dan seterusnya) kemudian jika sudah dipilih gambarnya lanjutkan dengan klik tombol import.

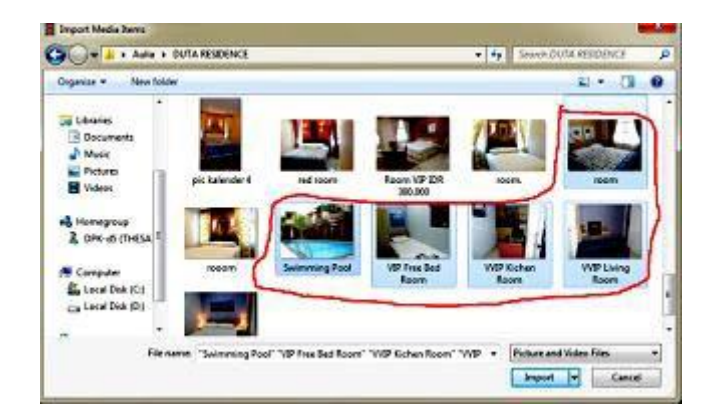

4. Di Tasks Window pilih gambar lalu CTRL+A (memilih otomatis) untuk memasukkan semua gambar pada story board atau timeline klik kanan lalu add to timeline.

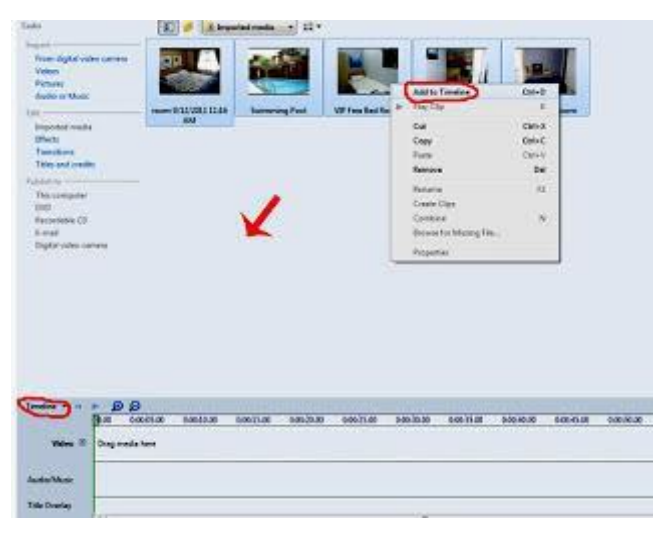

- 5. Tambahkan Video Transition.
  - a. Secara manual pilih video transisi yang ada di task window kemudian drag ke story board satu persatu.
  - b. Pilih semua gambar yg ada di storyboard (gunakan Ctrl+A untuk memilih otomatis semua gambar).
    - Secara manual pilih video transisi yang ada di task window kemudian drag ke story board atau timeline satu persatu.
    - Secara otomatis klik gambar lalu CTRL+A pilih video transisi kemudian klik kanan lalu add to stroryboard.

| Tade                                                                                                    | 11 - 12 See  | Assa + 11- | 8                |           | Second Second | 1.000         |
|----------------------------------------------------------------------------------------------------|--------------|------------|------------------|-----------|---------------|---------------|
| Paris Palat color control<br>Calero<br>Referen<br>Referen                                                                                                    | -            |            |                  |           |               | 1             |
| Ing<br>Angenetic confit<br>Units<br>Transformer<br>This part confits                                                                                                    | Rec Halantal | ber bene   | to be been       | Reference | Contract Loss | J             |
| De compete<br>Des<br>Des compete<br>Deser<br>Deser<br>Deser                                                                                                    |              | tare -     |                  |           | Courses State |               |
|                                                                                                    | Sec.         | -          | Course Trap      | to .      | tum           |               |
|                                                                                                    | - Inch       | -          | Jaco Barrow      | Marchaer  | Polton        | -             |
|                                                                                                    |              |            | R                |           |               |               |
| NOT THE PARTY OF THE PARTY OF T | Summing Pro- |            | William Bed Same |           | HT Scherchast | HIM Long Room |

6. Mengambil file music yang akan dijadikan background video. Caranya, klik import Audio or Music

| astes                     | 1  |
|---------------------------|----|
| Import                    |    |
| From digital video camera |    |
| Videos                    |    |
| Pictures                  |    |
| Audio or Music            |    |
| Edit                      | 10 |
| Imported media            |    |
| Effects                   |    |
| Transitions               |    |
| Titles and credits        |    |
| Publish to                | -  |
| This computer             |    |
| DVD                       |    |
| Recordable CD             |    |
| E-mail                    |    |
| Digital video camera      |    |

7. Setelah jendela Import media tampil seperti di samping, pilih lagu yang akan digunakan untuk background video. Kemudian jika sudah dipilih lagunya lanjutkan dengan klik tombol import

| leganice + . New fol                              | der                                |                                                                  |                   |     | IF • 13 4              |
|---------------------------------------------------|------------------------------------|------------------------------------------------------------------|-------------------|-----|------------------------|
| Windows Movie h                                   | Music library<br>Temple Music      |                                                                  |                   |     | Arrange by Funder +    |
| Faircrites                                        | Name                               | Contributing artists                                             | Album             |     | Title                  |
| Desktop                                           | Kalimba                            | Mr. Scruft                                                       | Ninie Tune        | 1   | Kalimba                |
| Eccent Riscas                                     | () Maid with the Flase.            | - Richard Stationan                                              | Fine Music, Vel.1 | 2   | Maid with the Flavon H |
| and reaction frances                              | Siets Anty                         | Bule Arm                                                         | Bab Acri          | . 8 | Sheep Zulay            |
| Utranic<br>Documents<br>Mass<br>Pothets<br>Videos | Size 40<br>Size 40<br>Constitution | an NPD Format Sound<br>2 MB<br>Wing article Bob Acri<br>90:03:20 |                   |     |                        |
| a construction of the                             | 916-                               |                                                                  |                   | _   |                        |

8. Di Tasks Window pilih lagu lalu klik kanan add to timeline atau storyboard untuk memasukkan lagu pada storyboard atau timeline sebagai background video

| 🔟 🥬 🔝 bega | tail under in 22 - |                      |                | 1                |                | -                                          |                                       |
|------------|--------------------|----------------------|----------------|------------------|----------------|--------------------------------------------|---------------------------------------|
|            | Same a free        | VP Face Ball flowers | THE SAME ROOM  | VIE Long from    | A)<br>San co ( |                                            | Calab<br>S<br>Calab<br>Calab<br>Calab |
|            |                    |                      |                |                  |                | Ramona                                     |                                       |
|            |                    |                      |                |                  |                | Courte Citys.<br>Courte of the Strategy St |                                       |
|            |                    |                      |                |                  | _              | Reporter                                   |                                       |
|            |                    |                      |                |                  |                | -                                          |                                       |
|            |                    | 000.25.00 8.00       | N.S. 980.15.04 | 000-0100 0004630 | IXXX           | oomin oomin                                | 6 66.85.36                            |
|            |                    |                      | 2.1            |                  |                |                                            |                                       |

9. Untuk menambah kan Title pada video, caranya klik titles and credits

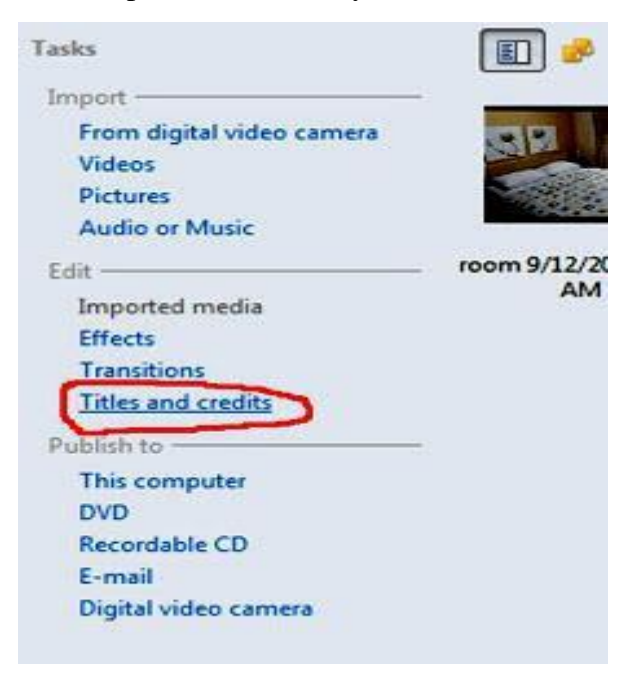

10. Setelah selesai, untuk menyimpan video dengan format AVI. Klik menu file lalu klik publish movie atau bisa juga dengan menggunakan funckey CTRL+P

| 1 | New Project                                       | Ctrl+N |
|---|---------------------------------------------------|--------|
| ( | Open Project                                      | Ctrl+0 |
| 1 | Save Project                                      | Ctrl+5 |
| - | Save Project As                                   | F12    |
| F | Publish Movie                                     | Ctrl+P |
| 1 | Import from Digital Video Camera                  | Ctrl+F |
| 1 | Import Media Items                                | Ctrl+  |
| ł | New Collection Folder                             |        |
| ş | Project Properties                                |        |
| 1 | 1 C:\Users\Andhika\Desktop\Aulia\movie maker\Unti | itled  |
| E | Exit                                              |        |

11. Setelah muncul Pilihan seperti gambar disamping pilih This computer lalu next.

| Where do you want to publish your movie?                                                                                                    |  |
|----------------------------------------------------------------------------------------------------|--|
| Provide the products on terms DVD proper in color-points     Provide the products on terms DVD progen in color-points     Provide the products in a point computer to obsylve that supports WMN. Then     Provide     Provide the product is a point of the characteristic computer is a point of the characteristic computer is a point of the characteristic computer is a point of the characteristic computer in the characteristic computer is a point of the characteristic computer interval program in the characteristic computer is a point of the characteristic computer interval program in the characteristic computer is a point of the characteristic computer interval program interval program interval |  |
|                                                                                                    |  |
| Hose de Laublidh a marine!                                                                                                    |  |

12. Lalu setelah itu isikan nama file yang diinginkan dan pilih media penyimpanannya kemudian next

| Name the movie you are publishing | -                 | 4   |             |
|-----------------------------------|-------------------|-----|-------------|
| Public Im College Andhiel Sectors | Balah wanta yadan | • 6 | $\supset$   |
|                                   |                   |     |             |
|                                   |                   |     |             |
|                                   |                   | 1   | Const Const |
13. Setelah muncul jendela seperti dibawah pilih best quality for play back on my computer (recommended) lalu klik publish

| choose the settings for your movie                                                                                                    |                                                                                                    |
|----------------------------------------------------------------------------------------------------|----------------------------------------------------------------------------------------------------|
| and the second second                                                                                                    |                                                                                                    |
| and optimiting many presentation that therein                                                                                          | e cas of your moone                                                                                                    |
| B Red quality for playlock an my computer in                                                                                           | ncommon ded;                                                                                                    |
| (C Compress to: 2 (2) (alt                                                                                                    | (T)                                                                                                    |
| Philippe articles (No. ANT APTIC)                                                                                                    |                                                                                                    |
| Constanting transferred.                                                                                                    |                                                                                                    |
|                                                                                                    |                                                                                                    |
|                                                                                                    |                                                                                                    |
|                                                                                                    |                                                                                                    |
|                                                                                                    |                                                                                                    |
|                                                                                                    |                                                                                                    |
| Movie sartings<br>For tuper Western Media Volen (WMV)                                                                                  | The sale                                                                                                    |
| Moule and ingo<br>Friet type: Windows Media Video (MMI)<br>Britelia Fulcata Informa                                                    | Fire size<br>The response for page will very based on the content of the                                                                      |
| Movie sectings<br>For type: Workers Media Video (WMI)<br>Bin rate Landsh fot rate<br>Display 100: K40 a 400 pixels<br>Assert reter 4-0 | File sile<br>The resource file size will very based on the content of the<br>additional factors.<br>Estimated disk space available on drive C |

14. Klik publish maka akan muncul jendela seperti gambar dibawah, tunggu beberapa saat sampai proses publish selesai

| al<br>Same and arrange    |  |
|---------------------------|--|
|                           |  |
| Movie file name:<br>Movie |  |
| Dedication                |  |
| Constanting Paliping      |  |
|                           |  |

15. Setelah publishing selesai maka akan muncul jendela seperti gambar dibawah, lalu klik finish. Maka dengan Otomatis video dapat lansung kalian lihat hasilnya

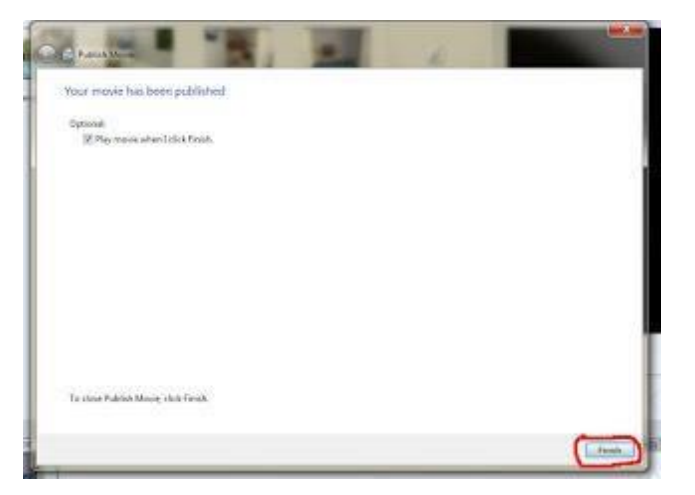

#### b. Lembar Kerja Peserta Didik

| Mata Pelajaran | : Informatika                              |
|----------------|--------------------------------------------|
| Judul          | : Teknologi Informasi dan Komunikasi (TIK) |
| Kelas/Semester | : 10 /1 (satu)                             |
| Waktu          | : 120 menit                                |
| Hari tanggal   | : Sesuai jadwal di kelas                   |

A. Tujuan Pembelajaran

Setelah mengikuti diskusi dengan penuh kerja keras peserta didik dapat: Memahami Pentingnya TIK di berbagai bidang serta Produk TIK yang sedang popular digunakan.

B. Alat dan bahan

Berbagai macam teks. alat tulis (balpoin, kertas)

C. Prosedur kerja

1. Buatlah kelompok 5-6 orang.

2. Diskusikan bersama kelompok tentang pemanfaatan Pengertian TIK, Pemanfaatan TIK serta Produk TIK (Video Conference)

- D. Cara kerja
  - 1. Catatlah data hasil membaca atau menyimak.
  - 2. Bacakanlah laporan kerja kelompokmu di depan kelompok lain

#### Pemanfaatan Produk TIK untuk bidang Kesehatan

Teknologi Informasi dan Komunikasi mengandung pengertian luas yaitu segala kegiatan yang terkait dengan pemrosesan, manipulasi, pengelolaan, pemindahan informasi antar media.Istilah TIK muncul setelah adanya perpaduan antara teknologi komputer (baik perangkat keras maupun perangkat lunak) dengan teknologi komunikasi pada pertengahan abad ke-20.

Perpaduan kedua teknologi tersebut berkembang pesat melampaui bidang teknologi lainnya. Hingga awal abad ke-21, TIK masih terus mengalami berbagai perubahan dan belum terlihat titik jenuhnya.

Mengikuti dan menyesuaikan kebutuhan masyarakat dalam mengatasi penyebaran coronavirus, maka video conference untuk bidang kesehatan juga mengubah suai aplikasi mereka yang khusus menanggapi semua masalah kesehatan secara online. Anda tidak perlu mendatangi klinik atau rumah sakit karena untuk menghubungi dokter, kini Anda cukup menggunakan aplikasi telemedicine seperti Halodoc.

### TUGAS

1. Apakah dalam pemanfaatan Teknologi Informasi dan Komunikasi terdapat kesulitan untuk bergbagai macam aktifitas?

2. Silakan diskusikan mengenai solusi untuk mengatasi Kesulitan dalam pemanfaatan TIK untuk berbagai macam aktifitas.

## TES AKHIR TIK

1. Teknologi informasi meliputi beberapa hal yang berkaitan dengan Proses, penggunaan sebagai alat bantu serta ..... dan ...... Teknologi informasi meliputi segala hal yang berkaitan dengan proses, penggunaan sebagai alat bantu, manipulasi, dan pengelolaan informasi.

- a. Hasil Akhir dan Informasi
- b. Manipulasi dan Pengolahan Informasi
- c. Pengolahan dan Informasi
- d. Manipulasi dan Administrasi
- e. Manipulasi dan Proses

2. *Video Conference* sangat penting dilakukan Ketika keadaan sedang tidak dimungkinkan untuk melakukan Rapat secara tatap muka. Pemilihan aplikasi yang tepat serta tidak berbayar sangat direkomendasikan. Salah satu kekurangan dari Aplikasi tidak berbayar adalah?

- a. Dapat mengakses seluruh Fitur aplikasi
- b. Waktu penggunaan Aplikasi terbatas
- c. Audients dan Pemateri dapat melakukan chat
- d. Tidak dapat mengirim pesan Gambar
- e. Tidak dapat menggunakan Fitur Kamera dan suara

KUNCI JAWABAN TES AKHIR TIK

- 1. B
- 2. B

### PENILAIAN

Nilai = Konversi tingkat penguasaan:

- 90-100% = baik sekali
- 75 89 = baik 70 - 74 = cukup < 70 % = kurang

| Rubrik Pedoman Penskoran Keterangan                                  | Skor |
|----------------------------------------------------------------------|------|
| Jawaban lengkap dan semuanya benar dan sesuai dengan kunci           | 8-10 |
| Jawaban kurang lengkap dan hanya beberapa kalimat yang sesuai kunci. | 1-70 |
| Jawaban salah                                                        | 0    |

## Berilah tanda centang ( $\sqrt{}$ ) pada jawaban dari pertanyaan-pertanyaan di bawah ini!

| No. | PERNYATAAN                                                 | PENILAIAN |       |
|-----|------------------------------------------------------------|-----------|-------|
|     |                                                            | Ya        | Tidak |
| 1.  | Saya sangat senang belajar tentang Teknologi Informasi dan |           |       |
|     | Komunikasi (TIK)                                           |           |       |

| 2. | Penjelasan materi tentang Pemanfaatan TIK bagi pendidikan<br>Indonesia ini bagi saya sangat jelas.                                                                                 | <br> |
|----|----------------------------------------------------------------------------------------------------|------|
| 3. | Saya bisa mengerti aspek apa saja yang dapat ditangani oleh penggunaan Video Conference                                                                                            |      |
| 4. | Saya dapat menganalisis Produk TIK yang tepat bagi kehidupan sehari-hari.                                                                                                    |      |
| 5. | Latihan soal yang diberikan sangat membantu kejelasan saya dalam<br>menganalisis mengenai TIK serta Produk TIK                                                                     |      |
| 6. | Bahasa yang digunakan dalam modul ini sangat komunikatif.                                                                                                    |      |
| 7. | Semua kegiatan pembelajaran yang diberikan pada modul tentang<br>Teknologi Informasi dan Komunikasi (TIK) sesuai struktur dan<br>kebahasaan sangat bermanfaat bagi kehidupan saya. |      |
| 8. | Banyak hal baru yang saya dapatkan dari belajar tentang Teknologi<br>Informasi dan Komunikasi, Video Conference serta Produk TIK                                                   |      |

### 2. Referensi

- 1. Teknologi Informasi dan Komunikasi https://id.wikipedia.org/wiki/Teknologi\_informasi\_komunikasi
- 2. Video Conference https://idcloudhost.com/video-conference-pengertian-fungsi-manfaat-dan-rekomendasiaplikasi/

# 3. Glosarium

**Teknologi Informasi dan Komunikasi (TIK) :** Teknologi Informasi dan Komunikasi mengandung pengertian luas yaitu segala kegiatan yang terkait dengan pemrosesan, manipulasi, pengelolaan, pemindahan informasi antar media.

**Video Conference :** Video conferencing adalah teknologi yang memungkinkan pengguna yang berada pada lokasi yang berbeda untuk mengadakan pertemuan tatap muka tanpa harus pindah ke satu lokasi bersama. Teknologi ini sangat nyaman serta praktis bagi para penggunanya yang bergerak di bidang bisnis, perusahaan maupun personal dari berbagai kota dan negara yang berbeda.

**Zoom Meeting :** Aplikasi populer ini adalah salah satu aplikasi yang mengalami peningkatan penggunaan terbesar sejak pandemi. Zoom Cloud Meeting menawarkan banyak fitur dan kemudahan yang bisa Anda coba mulai dari penggunaan gratis hingga paket premium berbayar. Anda dapat mengundang hingga 100 partisipan online meeting dengan dukungan perekaman video, text chatting, audio-only dan lain sebagainya.

**Google Meet :** Google Meet untuk melakukan konferensi online. Untuk menggunakan aplikasi ini, Anda memerlukan akun G Suite yang akan memudahkan Anda untuk mengundang banyak peserta. Jika Anda menginginkan lebih banyak fitur, Anda dapat mencoba G Suite Enterprise sebagai paket premium.